### Old Company Name in Catalogs and Other Documents

On April 1<sup>st</sup>, 2010, NEC Electronics Corporation merged with Renesas Technology Corporation, and Renesas Electronics Corporation took over all the business of both companies. Therefore, although the old company name remains in this document, it is a valid Renesas Electronics document. We appreciate your understanding.

Renesas Electronics website: http://www.renesas.com

April 1<sup>st</sup>, 2010 Renesas Electronics Corporation

Issued by: Renesas Electronics Corporation (http://www.renesas.com)

Send any inquiries to http://www.renesas.com/inquiry.

#### Notice

- 1. All information included in this document is current as of the date this document is issued. Such information, however, is subject to change without any prior notice. Before purchasing or using any Renesas Electronics products listed herein, please confirm the latest product information with a Renesas Electronics sales office. Also, please pay regular and careful attention to additional and different information to be disclosed by Renesas Electronics such as that disclosed through our website.
- Renesas Electronics does not assume any liability for infringement of patents, copyrights, or other intellectual property rights of third parties by or arising from the use of Renesas Electronics products or technical information described in this document. No license, express, implied or otherwise, is granted hereby under any patents, copyrights or other intellectual property rights of Renesas Electronics or others.
- 3. You should not alter, modify, copy, or otherwise misappropriate any Renesas Electronics product, whether in whole or in part.
- 4. Descriptions of circuits, software and other related information in this document are provided only to illustrate the operation of semiconductor products and application examples. You are fully responsible for the incorporation of these circuits, software, and information in the design of your equipment. Renesas Electronics assumes no responsibility for any losses incurred by you or third parties arising from the use of these circuits, software, or information.
- 5. When exporting the products or technology described in this document, you should comply with the applicable export control laws and regulations and follow the procedures required by such laws and regulations. You should not use Renesas Electronics products or the technology described in this document for any purpose relating to military applications or use by the military, including but not limited to the development of weapons of mass destruction. Renesas Electronics products and technology may not be used for or incorporated into any products or systems whose manufacture, use, or sale is prohibited under any applicable domestic or foreign laws or regulations.
- 6. Renesas Electronics has used reasonable care in preparing the information included in this document, but Renesas Electronics does not warrant that such information is error free. Renesas Electronics assumes no liability whatsoever for any damages incurred by you resulting from errors in or omissions from the information included herein.
- 7. Renesas Electronics products are classified according to the following three quality grades: "Standard", "High Quality", and "Specific". The recommended applications for each Renesas Electronics product depends on the product's quality grade, as indicated below. You must check the quality grade of each Renesas Electronics product before using it in a particular application. You may not use any Renesas Electronics product for any application categorized as "Specific" without the prior written consent of Renesas Electronics. Further, you may not use any Renesas Electronics. Renesas Electronics shall not be in any way liable for any damages or losses incurred by you or third parties arising from the use of any Renesas Electronics product for an application categorized as "Specific" or for which the product is not intended where you have failed to obtain the prior written consent of Renesas Electronics. The quality grade of each Renesas Electronics product is "Standard" unless otherwise expressly specified in a Renesas Electronics data sheets or data books, etc.
  - "Standard": Computers; office equipment; communications equipment; test and measurement equipment; audio and visual equipment; home electronic appliances; machine tools; personal electronic equipment; and industrial robots.
  - "High Quality": Transportation equipment (automobiles, trains, ships, etc.); traffic control systems; anti-disaster systems; anticrime systems; safety equipment; and medical equipment not specifically designed for life support.
  - "Specific": Aircraft; aerospace equipment; submersible repeaters; nuclear reactor control systems; medical equipment or systems for life support (e.g. artificial life support devices or systems), surgical implantations, or healthcare intervention (e.g. excision, etc.), and any other applications or purposes that pose a direct threat to human life.
- 8. You should use the Renesas Electronics products described in this document within the range specified by Renesas Electronics, especially with respect to the maximum rating, operating supply voltage range, movement power voltage range, heat radiation characteristics, installation and other product characteristics. Renesas Electronics shall have no liability for malfunctions or damages arising out of the use of Renesas Electronics products beyond such specified ranges.
- 9. Although Renesas Electronics endeavors to improve the quality and reliability of its products, semiconductor products have specific characteristics such as the occurrence of failure at a certain rate and malfunctions under certain use conditions. Further, Renesas Electronics products are not subject to radiation resistance design. Please be sure to implement safety measures to guard them against the possibility of physical injury, and injury or damage caused by fire in the event of the failure of a Renesas Electronics product, such as safety design for hardware and software including but not limited to redundancy, fire control and malfunction prevention, appropriate treatment for aging degradation or any other appropriate measures. Because the evaluation of microcomputer software alone is very difficult, please evaluate the safety of the final products or system manufactured by you.
- 10. Please contact a Renesas Electronics sales office for details as to environmental matters such as the environmental compatibility of each Renesas Electronics product. Please use Renesas Electronics products in compliance with all applicable laws and regulations that regulate the inclusion or use of controlled substances, including without limitation, the EU RoHS Directive. Renesas Electronics assumes no liability for damages or losses occurring as a result of your noncompliance with applicable laws and regulations.
- 11. This document may not be reproduced or duplicated, in any form, in whole or in part, without prior written consent of Renesas Electronics.
- 12. Please contact a Renesas Electronics sales office if you have any questions regarding the information contained in this document or Renesas Electronics products, or if you have any other inquiries.
- (Note 1) "Renesas Electronics" as used in this document means Renesas Electronics Corporation and also includes its majorityowned subsidiaries.
- (Note 2) "Renesas Electronics product(s)" means any product developed or manufactured by or for Renesas Electronics.

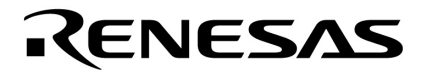

## **Preliminary User's Manual**

# QB-780822 for CAN ASSP3+

# **In-Circuit-Emulator**

Target Device µPD780821 µPD780822 µPD78F0822

Document No. U17172EE1V2UM00 Date Published September 2005

© NEC Electronics Corporation 2005 Printed in Germany

All (other) product, brand, or trade names used in this pamphlet are the trademarks or registered trademarks of their respective owners. Product specifications are subject to change without notice. To ensure that you have the latest product data, please contact your local NEC Electronics sales office.

- The information in this document is current as of September, 2005. The information is subject to change without notice. For actual design-in, refer to the latest publications of NEC Electronics data sheets or data books, etc., for the most up-to-date specifications of NEC Electronics products. Not all products and/or types are available in every country. Please check with an NEC Electronics sales representative for availability and additional information.
- No part of this document may be copied or reproduced in any form or by any means without the prior written consent of NEC Electronics. NEC Electronics assumes no responsibility for any errors that may appear in this document.
- NEC Electronics does not assume any liability for infringement of patents, copyrights or other intellectual property rights of third parties by or arising from the use of NEC Electronics products listed in this document or any other liability arising from the use of such products. No license, express, implied or otherwise, is granted under any patents, copyrights or other intellectual property rights of NEC Electronics or others.
- Descriptions of circuits, software and other related information in this document are provided for illustrative purposes in semiconductor product operation and application examples. The incorporation of these circuits, software and information in the design of a customer's equipment shall be done under the full responsibility of the customer. NEC Electronics assumes no responsibility for any losses incurred by customers or third parties arising from the use of these circuits, software and information.
- While NEC Electronics endeavors to enhance the quality, reliability and safety of NEC Electronics products, customers agree and acknowledge that the possibility of defects thereof cannot be eliminated entirely. To minimize risks of damage to property or injury (including death) to persons arising from defects in NEC Electronics products, customers must incorporate sufficient safety measures in their design, such as redundancy, fire-containment and anti-failure features.
- NEC Electronics products are classified into the following three quality grades: "Standard", "Special" and "Specific".

The "Specific" quality grade applies only to NEC Electronics products developed based on a customerdesignated "quality assurance program" for a specific application. The recommended applications of an NEC Electronics product depend on its quality grade, as indicated below. Customers must check the quality grade of each NEC Electronics product before using it in a particular application.

- "Standard": Computers, office equipment, communications equipment, test and measurement equipment, audio and visual equipment, home electronic appliances, machine tools, personal electronic equipment and industrial robots.
- "Special": Transportation equipment (automobiles, trains, ships, etc.), traffic control systems, anti-disaster systems, anti-crime systems, safety equipment and medical equipment (not specifically designed for life support).
- "Specific": Aircraft, aerospace equipment, submersible repeaters, nuclear reactor control systems, life support systems and medical equipment for life support, etc.

The quality grade of NEC Electronics products is "Standard" unless otherwise expressly specified in NEC Electronics data sheets or data books, etc. If customers wish to use NEC Electronics products in applications not intended by NEC Electronics, they must contact an NEC Electronics sales representative in advance to determine NEC Electronics' willingness to support a given application.

#### (Note)

- (1) "NEC Electronics" as used in this statement means NEC Electronics Corporation and also includes its majority-owned subsidiaries.
- (2) "NEC Electronics products" means any product developed or manufactured by or for NEC Electronics (as defined above).

M8E 02.11-1

## **Regional Information**

Some information contained in this document may vary from country to country. Before using any NEC product in your application, please contact the NEC office in your country to obtain a list of authorized representatives and distributors. They will verify:

- Device availability
- Ordering information
- Product release schedule
- Availability of related technical literature
- Development environment specifications (for example, specifications for third-party tools and components, host computers, power plugs, AC supply voltages, and so forth)
- Network requirements

In addition, trademarks, registered trademarks, export restrictions, and other legal issues may also vary from country to country.

#### NEC Electronics America Inc.

Santa Clara, California Tel: 408-588-6000 800-366-9782 Fax: 408-588-6130 800-729-9288

#### NEC Electronics (Europe) GmbH

Duesseldorf, Germany Tel: 0211-65 03 1101 Fax: 0211-65 03 1327

#### Sucursal en España

Madrid, Spain Tel: 091- 504 27 87 Fax: 091- 504 28 60

#### Succursale Française

Vélizy-Villacoublay, France Tel: 01-30-67 58 00 Fax: 01-30-67 58 99 Filiale Italiana Milano, Italy Tel: 02-66 75 41 Fax: 02-66 75 42 99

#### Branch The Netherlands

Eindhoven, The Netherlands Tel: 040-244 58 45 Fax: 040-244 45 80

#### Branch Sweden

Taeby, SwedenTel:08-6380820Fax:08-6380388

#### United Kingdom Branch

Milton Keynes, UK Tel: 01908-691-133 Fax: 01908-670-290

#### NEC Electronics Hong Kong Ltd.

Hong Kong Tel: 2886-9318 Fax: 2886-9022/9044

NEC Electronics Hong Kong Ltd. Seoul Branch Seoul, Korea

Tel: 02-528-0303 Fax: 02-528-4411

## NEC Electronics Singapore Pte. Ltd. Singapore

Tel: 65-6253-8311 Fax: 65-6250-3583

#### NEC Electronics Taiwan Ltd.

Taipei, Taiwan Tel: 02-2719-2377 Fax: 02-2719-5951

#### Introduction

Target ReadersThis manual is intended for users who wish to perform debugging using the<br/>QB-780822. The readers of this manual are assumed to be familiar with the<br/>device functions and usage, and to have knowledge of debuggers.

**Purpose** This manual is intended to give users an understanding of the basic specifications and correct usage of the QB-780822.

**Organization** This manual is divided into following parts.

- General
- Setup procedure
- Settings at product shipment
- Differences between target device and target interface circuit
- Cautions
- Restrictions

#### How to read this manual

It is assumed that the readers of this manual have general knowledge in the fields of electrical engineering, logic circuits, and microcontrollers.

This manual describes the basic setup procedures and how to set switches.

To understand the overall functions and usages of the QB-780822  $\not$   $\not$  Read this manual according to the **CONTENTS**.

To know the manipulations, command functions, and other software-related settings of the QB-780822

Æ See the user's manual of the debugger (supplied with the QB-780822) to be used.

Legend Symbols and notation are used as follows:

| Weight in data notation                                            | : Left is high-order column, right is low order column                       |
|--------------------------------------------------------------------|------------------------------------------------------------------------------|
| Active low notation                                                | : xxx (pin or signal name is over-scored) or /xxx (slash before signal name) |
| Memory map address:                                                | : High order at high stage and low order at low stage                        |
| Note                                                               | : Explanation of (Note) in the text                                          |
| Caution                                                            | : Item deserving extra attention                                             |
| Remark                                                             | : Supplementary explanation to the text                                      |
| Numeric notation                                                   | : Binary xxxx or xxxB<br>Decimal xxxx<br>Hexadecimal xxxxH or 0x xxxx        |
| Prefixes representing powers of 2 (address space, memory capacity) |                                                                              |
|                                                                    | K (kilo): $2^{10} = 1024$                                                    |
|                                                                    | M (mega): 2 <sup>20</sup> = 1024 <sup>2</sup> = 1,048,576                    |
|                                                                    | G (giga): 2 <sup>30</sup> = 1024 <sup>3</sup> = 1,073,741,824                |

#### **Terminology** The meanings of the terms used in this manual are described in the table below.

| Terms          | Meaning                                                                                                    |
|----------------|----------------------------------------------------------------------------------------------------|
| Target device  | This is the device to be emulated.                                                                            |
| Target system  | This is the system to be debugged.<br>This includes the target program and the hardware provided by the user. |
| µPD78(F)0822/1 | Generic name indicating µPD780821, µPD780822, µPD78F0822                                                      |

**Related Documents** Please use the following documents in conjunction with this manual. The related documents listed below may include preliminary versions. However, preliminary versions are not marked as such.

| Document Name                           | Document Number                 |             |
|-----------------------------------------|---------------------------------|-------------|
| QB-780822 In-Circuit Emulator           |                                 | This manual |
| ID78K0-QB Ver. 2.81 Integrated Debugger | Operation                       | U16996E     |
| IAR ICC78000 C Compiler                 | Programming Guide               | ICC78000    |
| IAR A78000 Assembler                    | Programming Guide               | A78000      |
| IAR XLINK                               | XLINK Linker and XLIB Librarian | XLINK       |
| IAR EMbedded Workbench                  | Interface Guide                 | EW78000     |

## Caution: The related documents listed above are subject to change without notice. Be sure to use the latest Version of each document for designing, etc.

#### **General Precautions for Handling This Product**

#### 1. Circumstances not covered by product guarantee

- If the product was disassembled, altered, or repaired by the customer
- If it was dropped, broken, or given another strong shock
- Use at overvoltage, use outside guaranteed temperature range, storing outside guaranteed temperature range
- If power was turned on while the AC adapter, USB interface cable, or connection to the target system was in an unsatisfactory state
- If the cable of the AC adapter, the USB interface cable, the emulation probe, or the like was bent or pulled excessively
- If an AC adapter other than the supplied product was used
- If the product got wet

#### 2. Safety precautions

- If used for a long time, the product may become hot (50°C to 60°C). Be careful of low temperature burns and other dangers due to the product becoming hot.
- Be careful of electrical shock. There is a danger of electrical shock if the product is used as described above in **1 Circumstances not covered by product guarantee**.

[MEMO]

|            | Introduction.                                                  | 5    |
|------------|----------------------------------------------------------------|------|
| Chapter 1  | Gonoral                                                        | 15   |
|            | Hardware Specifications                                        | . 15 |
| 1.1        | System Specifications                                          | 17   |
| 1.2        | System Configuration                                           | 18   |
| 1          | .3.1 AC adapter                                                | .20  |
| 1.4        | Package Contents                                               | . 21 |
|            | 5                                                              |      |
| Chapter 2  | Setup Procedure                                                | . 23 |
| 2.1        | Names and Functions of Hardware                                | . 24 |
| 2.2        | Removal of Acrylic Board                                       | . 27 |
| 2.3        | Clock Settings                                                 | . 27 |
| 2          | .3.1 Overview of clock settings                                | . 27 |
| 2          | .3.2 Clock setting methods                                     | . 28 |
| 2          | .3.3 Main system clock                                         | . 29 |
| 2          | .3.4 Subsystem clock                                           | . 34 |
| 2.4        | Software Settings                                              | . 35 |
| 2.5        |                                                                | . 36 |
| 2          | .5.1 IEI based adapter line                                    | . 30 |
| 26         | .5.2 NAIS based adapter line                                   | . 30 |
| 2.0        | 6.1 Connection without using extension probe (OB-144-ED-01S)   | . 40 |
| 2          | 6.2 Connection using extension probe (QB-144-EP-013)           | . 40 |
| 2          | 6.3 Ensuring isolation                                         | . 41 |
| 2          | 6.4 Precautions related to emulation probe                     | . 44 |
| 2.7        | Power Supply and GND Pin Connection Precautions                | . 45 |
| 2.8        | Connection of USB Interface Cable and AC Adapter               | . 45 |
| 2.9        | Switching Power On and Off                                     | . 45 |
|            |                                                                |      |
| Chapter 3  | Settings at Product Shipment                                   | . 47 |
|            |                                                                |      |
| Chapter 4  | Differences Between Target Interface Circuit and Target Device | . 49 |
| 4.1        | For µPD780822 Subseries Emulation                              | . 50 |
|            |                                                                |      |
| Chapter 5  | Cautions                                                       | . 53 |
|            |                                                                |      |
| Appendix / | A Notes On Target System Design                                | . 55 |
| A.1        | When Extension Probe Is Not Used                               | . 55 |
| A.2        | When Extension Probe Is Used                                   | . 57 |
|            |                                                                |      |
| Appendix I | B Package Drawings TET Line                                    | . 59 |
| B.1        | Target Connectors                                              | . 59 |
| B.2        | Exchange Adapters                                              | . 61 |
| B.3        | YQ Connectors                                                  | . 62 |
| B.4        | Mount Adapters                                                 | . 64 |
| 2.5        | Check Pin Adapter                                              | . 66 |
| 2.6        | Spacer Adapters                                                | . 67 |
| B./        | Emulation Probe                                                | . 69 |
| B.8        |                                                                | . 70 |

### **Table of Contents**

| Appendix | C Package Drawings NAIS Line  |
|----------|-------------------------------|
| C.1      | Target Connectors             |
| C.2      | Exchange Adapters             |
| C.3      | Mount Adapters                |
| C.4      | Check Pin Adapter             |
| C.5      | Spacer Adapters               |
| C.6      | Emulation Probe               |
| C.7      | Clock Board                   |
| Appendix | D Target Interface Definition |

## List of Figures

| Figure 1-1:  | QB-780822                                                      | 16       |
|--------------|----------------------------------------------------------------|----------|
| Figure 1-2:  | System Configuration                                           | 18       |
| Figure 2-1:  | Names of Parts of QB-780822                                    | 24       |
| Figure 2-2:  | Clock Board                                                    | 25       |
| Figure 2-3:  | Acrylic Board Removal Method                                   | 27       |
| Figure 2-4:  | Oscillator (Main System Clock)                                 | 29       |
| Figure 2-5:  | Mapping of Oscillator to Main Clock Type I (Main System Clock) | 29       |
| Figure 2-6:  | Resonator (Main System Clock: 3-Pin)                           | 30       |
| Figure 2-7:  | Connection to Main Clock Type II (Main System Clock: 3-Pin)    | 31       |
| Figure 2-8:  | Resonator (Main System Clock: 2-Pin)                           | 32       |
| Figure 2-9:  | Connection to Main Clock Type II (Main System Clock: 2-Pin)    | 33       |
| Figure 2-10: | Connection to Sub Clock Type I (Subsystem Clock)               | 34       |
| Figure 2-11: | TC Projection Diagram                                          | 38       |
| Figure 2-12: | How to Insert/Remove EA and TC                                 | 39       |
| Figure 2-13: | Connection without using Extension Probe                       | 40       |
| Figure 2-14: | How to use Probe Holder                                        | 41       |
| Figure 2-15: | Connection of GND Lines                                        | 42       |
| Figure 2-16: | Location at which GND Line can be connected                    | 43       |
| Figure 2-17: | Connection Using Emulation Probe                               | 44       |
| Figure 2-18: | Connector Positions                                            | 45       |
| Figure 4-1:  | Emulation Circuit Equivalent Circuit 1 (1/2)                   | 51       |
| Figure A-1:  | For 100-pin GC package                                         | 55       |
| Figure A-2:  | For 100-pin GF package                                         | 56       |
| Figure A-3:  | For 100-pin GC package                                         | 57       |
| Figure A-4:  | For 100-pin GF package                                         | 58       |
| Figure B-1:  | Target Connector for 100-pin QFP GC-package                    | 59       |
| Figure B-2:  | Target Connector for 100-pin QFP GF-package                    | 60       |
| Figure B-3:  | Exchange Adapter for 100-pin QFP GC-package                    | 61       |
| Figure B-4:  | Exchange Adapter for 100-pin QFP GF-package                    | 61       |
| Figure B-5:  | YQ Connector for 100-pin QFP GC-package                        | 62       |
| Figure B-6:  | YQ Connector for 100-pin QFP GF-package                        | 63       |
| Figure B-7:  | Mount Adapter for 100-pin QFP GC-package                       | 64       |
| Figure B-8:  | Mount Adapter for 100-pin QFP GF-package                       | 65       |
| Figure B-9:  | Check Pin Adapter 144-pin QFP                                  | 66       |
| Figure B-10: | Spacer Adapter for 100-pin QFP GC-package                      | 67       |
| Figure B-11: | Spacer Adapter for 100-pin QFP GF-package                      | 68       |
| Figure B-12: | Emulation Probe 144-pin                                        | 69       |
| Figure B-13: | Clock Board                                                    | 70       |
| Figure C-1:  | Target Connector for 100-pin QFP GC-package                    | 71       |
| Figure C-2:  | Target Connector for 100-pin QFP GF-package                    | 12       |
| Figure C-3:  | Exchange Adapter for 100-pin QFP GC-package                    | 13       |
| Figure C-4:  | Exchange Adapter for 100-pin QFP GF-package                    | 73       |
| Figure C-5:  | Mount Adapter for 100-pin QFP GC-package                       | 74       |
| Figure C-6:  | Check Din Adapter 100 pin QEP                                  | 74       |
|              | Spacer Adoptor for 100 pin QEP CC package                      | 10       |
| Figure C-0.  | Spacer Adapter for 100-pin OED GE-package                      | 76       |
| Figure C-9.  | Fmulation Probe 11/1-nin                                       | 77       |
| Figure C-10. | Clock Board                                                    | ιι<br>79 |
|              | CIUCK DUALU                                                    | 10       |

### **List of Tables**

| Table 1-1:  | QB-780822 Hardware Specifications                | 15 |
|-------------|--------------------------------------------------|----|
| Table 1-2:  | QB-780822 System Specifications                  | 17 |
| Table 1-3:  | Devices Subject to Emulation by QB-780822        | 18 |
| Table 1-4:  | Check Pin Adapters                               | 19 |
| Table 1-5:  | Exchange Adapters                                | 19 |
| Table 1-6:  | Emulation Probes                                 | 19 |
| Table 1-7:  | YQ Connectors                                    | 20 |
| Table 1-8:  | Spacer Adapters                                  | 20 |
| Table 1-9:  | Target Connectors                                | 20 |
| Table 1-10: | Mount Adapters                                   | 20 |
| Table 2-1:  | Hardware Settings When Setting Main System Clock | 28 |
| Table 2-2:  | Hardware Settings When Setting Subsystem Clock   |    |
| Table 3-1:  | Settings at Shipment                             | 47 |
|             |                                                  |    |

#### Chapter 1 General

The QB-780822 is an in-circuit emulator for emulating the  $\mu$ PD78(F)0822/1.

Hardware and software can be debugged efficiently in the development of systems in which the  $\mu$ PD78(F)0822/1 is used. This manual descries basic setup procedures, hardware specifications, system specifications, and how to set switches.

#### **1.1 Hardware Specifications**

| Parameter                   |                            | Specification                                                                       |                                                |  |
|-----------------------------|----------------------------|-------------------------------------------------------------------------------------|------------------------------------------------|--|
| Target device               |                            | μPD78(F)0822/1                                                                      |                                                |  |
| Operating voltage           | µPD78(F)0822/1             | 4.0 to 5.5 V                                                                        |                                                |  |
|                             |                            | Main system<br>clock                                                                | V <sub>DD</sub> = 4.0 to 5.5 V: 16 MHz         |  |
| Operating frequency         | µPD78(F)0822/1             | Subsystem clock                                                                     | V <sub>DD</sub> = 4.0 to 5.5 V: 32.768 kHz     |  |
|                             |                            | Ring clock                                                                          | V <sub>DD</sub> = 4.0 to 5.5 V: 240 kHz (Typ.) |  |
| Operating temperature range |                            | 0 to 40°C (No condensation)                                                         |                                                |  |
| Storage temperature range   |                            | -15 to 60°C (No condensation)                                                       |                                                |  |
| External dimensions         |                            | See figure below                                                                    |                                                |  |
| Power consumption           | AC adapter for QB-780822   | 15 V, 1 A                                                                           |                                                |  |
|                             | Target system power supply | Same level as target device. Deviations based on emula-<br>tion structure possible. |                                                |  |
| Weight                      |                            | 382 g                                                                               |                                                |  |
| Host interface              |                            | USB interface (1.1, 2.0)                                                            |                                                |  |

#### Table 1-1: QB-780822 Hardware Specifications

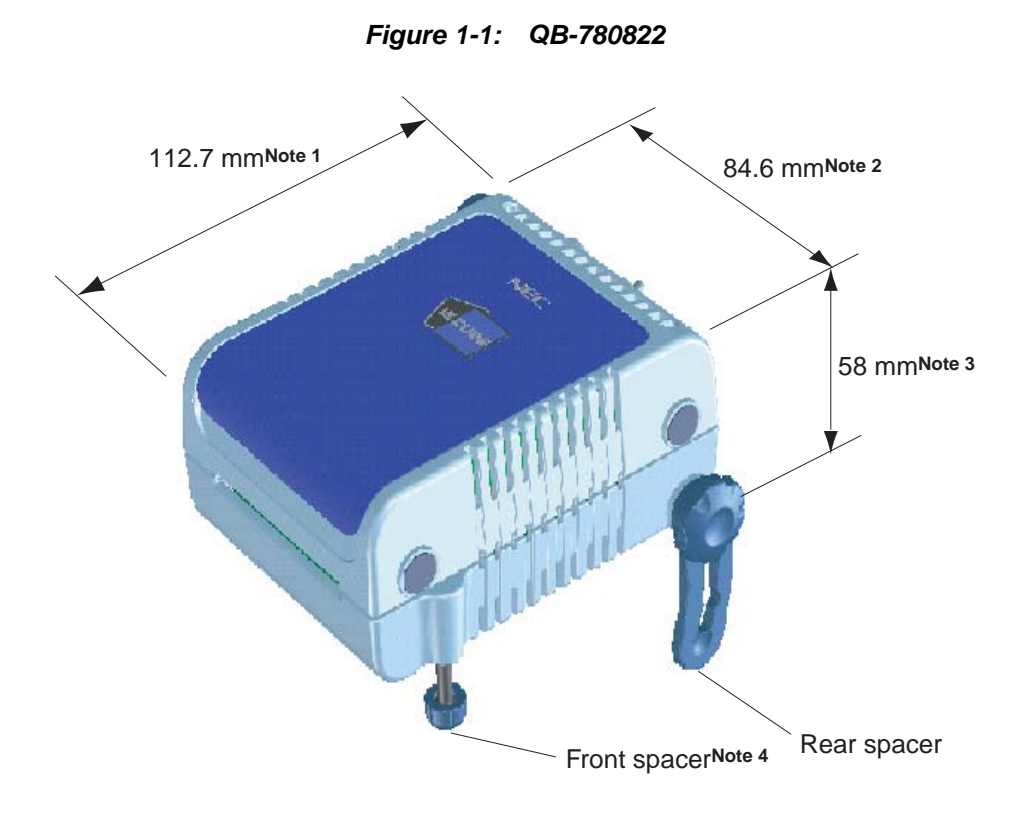

Notes: 1. Does not include projection of power switch

- 2. Includes projection of screw that fixes rear spacer
- 3. Dimension when rear spacer is made shortest (88 mm when longest)
- 4. Front spacer can vary from 20 mm (longest) to 5 mm (shortest)

#### **1.2 System Specifications**

This section shows the QB-780822 system specifications.

| Parameter         |                                       | Specification                                                                                                    |  |
|-------------------|---------------------------------------|----------------------------------------------------------------------------------------------------|--|
| Program execution | Real-time execution function          | Go, Start from Here, Go & Go, Come Here, Restart, Return<br>Out, Ignore break points and Go                                                                    |  |
| functions         | Non-real-time execution function      | Step execution                                                                                                    |  |
|                   | Event break                           | Execution: 8 points<br>Access: Byte 8 points, word 2 points                                                                                                    |  |
|                   | Software break                        | 2000 points                                                                                                    |  |
| Break functions   | Pre-execution break                   | 16 points                                                                                                    |  |
|                   | Fail-safe break                       | Exists                                                                                                    |  |
|                   | Other                                 | Forcible break, trace full break, trace delay break, time-out break, timer overflow break                                                                      |  |
|                   | Trace data types                      | Program address, program data, access address, access data, status                                                                                             |  |
| Trace functions   | Trace modes                           | Full trace, section trace, qualify trace                                                                                                    |  |
|                   | Trace functions                       | Delay function, full stop function                                                                                                    |  |
|                   | Memory capacity                       | 128 K frames                                                                                                    |  |
| Real-time RAM mon | itoring function                      | All spaces                                                                                                    |  |
|                   | Measurement clock                     | 50 MHz or CPU clock                                                                                                    |  |
|                   | Measurement objects                   | Beginning through end of program execution<br>Start event through end event                                                                                    |  |
|                   | Maximum measurement time              | Approximately 24 hours (Resolution 41 µs)                                                                                                    |  |
| Time measure-     | Minimum resolution                    | 20 ns (Measurement time: 85 seconds)                                                                                                    |  |
| ment functions    | Number of timers for meas-<br>urement | Start through end of program execution: 1<br>Start event through end event: 2                                                                                  |  |
|                   | Measurement results                   | Maximum, minimum, average, cumulative, number of passes (between events)                                                                                       |  |
|                   | Other                                 | Timer overflow break function,<br>time-out break function                                                                                                    |  |
| Other functions   |                                       | Mapping function, event function, coverage function, snap-<br>shot function, DMM function, stub function, power-off emu-<br>lation function, pin mask function |  |

Table 1-2: QB-780822 System Specifications

#### **1.3 System Configuration**

This section shows the system configuration when using the QB-780822 connected to a PC (PC-9821 series,  $PC/AT^{TM}$  compatible). Connection is possible even without optional products.

Table 1-3: Devices Subject to Emulation by QB-780822

| Series Name Package |                      | Device Name          |                         |
|---------------------|----------------------|----------------------|-------------------------|
| (Common Name)       |                      | Flash Memory Version | Mask ROM Version        |
| CANASSP3+ Series    | 100-pin QFP (GC, GF) | µPD78F0822           | μPD780822,<br>μPD780821 |

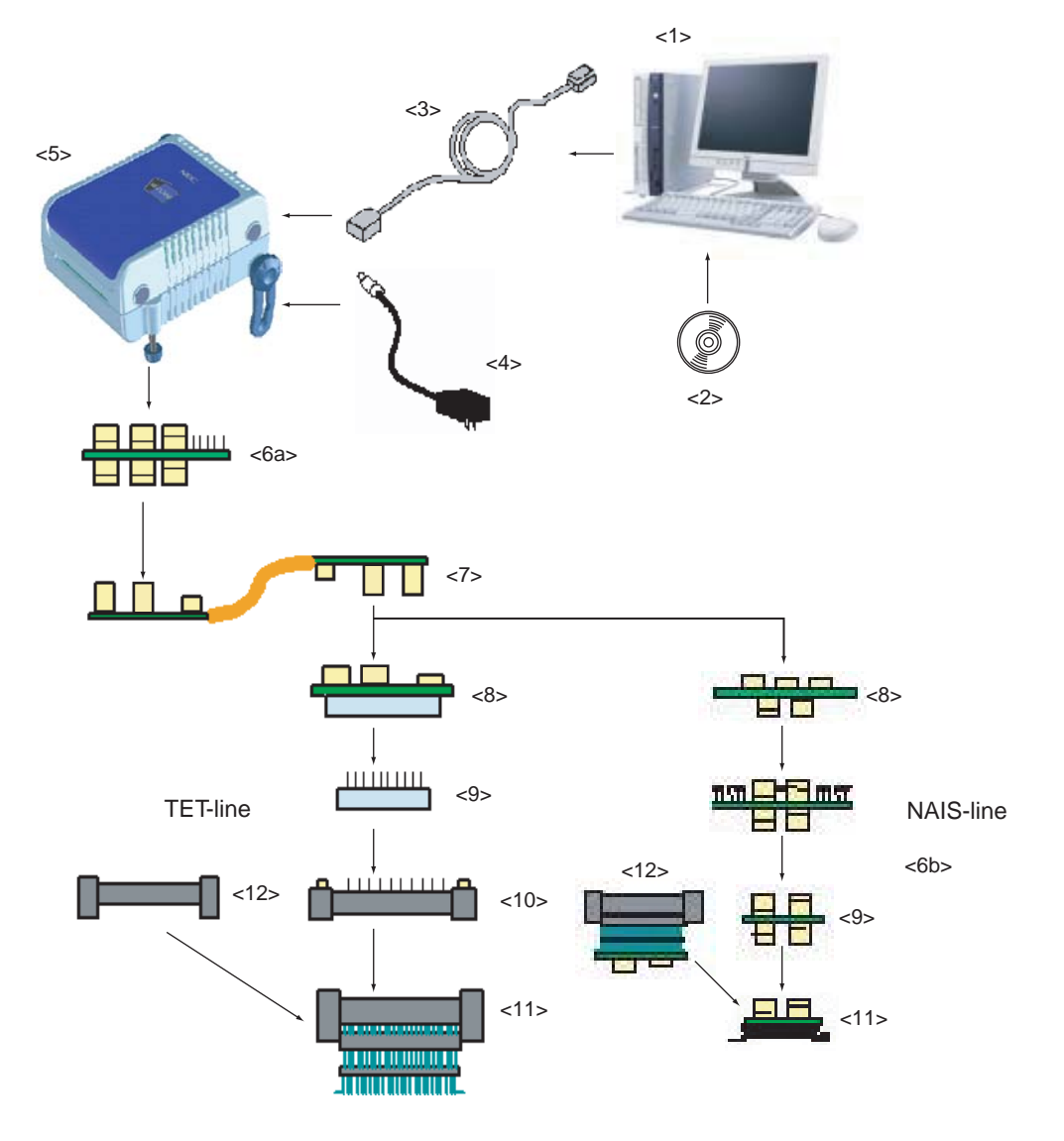

Figure 1-2: System Configuration

<1> Host machine:

- <2> D78K0-QB Disk/Accessory Disk:<sup>Note1</sup>
- <3> USB interface cable:
- <4> AC adapter:
- <5> QB-780822:

PC-9821 series, PC/AT compatible can be used Debugger, USB drivers, manual, device files etc. Cable connecting QB-780822 to host machine Can support 100 to 240 V by replacing AC plug This product

| <6a, | 6b> Check pin adapter: | Adapter used when observing waveforms on oscilloscope        |
|------|------------------------|--------------------------------------------------------------|
| <7>  | Emulation probe:       | Flexible type of emulation probe                             |
| <8>  | Exchange adapter:      | Adapter that performs pin conversion                         |
| <9>  | Spacer adapter:        | Adapter for height regulation                                |
| <10> | YQ connector:          | Connector that connects exchange adapter to target connector |
| <11> | Target connector:      | Connector soldered to target system                          |
| <12> | Mount adapter:         | Adapter for socket mounting target device                    |

- Notes: 1. Obtain these items from the NEC Electronics website. http://www.ee.nec.de/products/micro/
  - 2. Refer to 1.4 "Package Contents" on page 21 for the purchase forms of the above products.
  - **3.** Position <6> to <12> must be ordered separately, where positions <6>, <8>, <10> and <11> are mandatory where positions <7>, <9> and <12> are optional for target interface connection.
  - **4.** There are two adapter lines available. One is based on the TET-line connectors, one is based on the NAIS-line connectors. For ordering refer to tables 1-4 to 1-10 for the correct order codes for each line (TET, NAIS connector vendor).

#### Caution: The two adapter-lines could not mixed up.

| Package | Check Pin Adapter<br>TET-Line | Check Pin Adapter<br>NAIS-Line |
|---------|-------------------------------|--------------------------------|
| Common  | QB-144GA-01                   | QB-100GC-CA-01S                |
| Common  | QB-144CA-01                   | QB-100GF-CA-01S                |

#### Table 1-4: Check Pin Adapters

| Package | Exchange Adapter<br>TET-Line | Exchange Adapter<br>NAIS-Line |
|---------|------------------------------|-------------------------------|
| 100GC   | QB-100GC-EA-02T              | QB-100GC-EA-02S               |
| 100GF   | QB-100GF-EA-02T              | QB-100GF-EA-02S               |

#### Table 1-6: Emulation Probes

| Package | Emulation Probe (both lines) |
|---------|------------------------------|
| Common  | QB-144-EP-01S                |

| Package | YQ Connector<br>TET-Line | YQ Connector<br>NAIS-Line |
|---------|--------------------------|---------------------------|
| 100GC   | QB-100GC-YQ-01T          | not required              |
| 100GF   | QB-100GF-YQ-01T          | not required              |

Table 1-7: YQ Connectors

#### Table 1-8: Spacer Adapters

| Package | Spacer Adapter<br>TET-Line | Spacer Adapter<br>NAIS-Line |
|---------|----------------------------|-----------------------------|
| 100GC   | QB-100GC-YS-01T            | QB-100GC-SA-01S             |
| 100GF   | QB-100GF-YS-01T            | QB-100GF-SA-01S             |

Table 1-9: Target Connectors

| Package | Target Connector<br>TET-Line | Target Connector<br>NAIS-Line |
|---------|------------------------------|-------------------------------|
| 100GC   | QB-100GC-NQ-01T              | QB-100GC-TC-01S               |
| 100GF   | QB-100GF-NQ-01T              | QB-100GF-TC-01S               |

Table 1-10: Mount Adapters

| Package Target Connector<br>TET-Line |                 | Target Connector<br>NAIS-Line |
|--------------------------------------|-----------------|-------------------------------|
| 100GC                                | QB-100GC-HQ-01T | QB-100GC-MA-01S               |
| 100GF                                | QB-100GF-HQ-01T | QB-100GF-MS-01S               |

#### 1.3.1 AC adapter

By replacing the AC plug, this product can support 100 to 240 V.

The following three types are included.

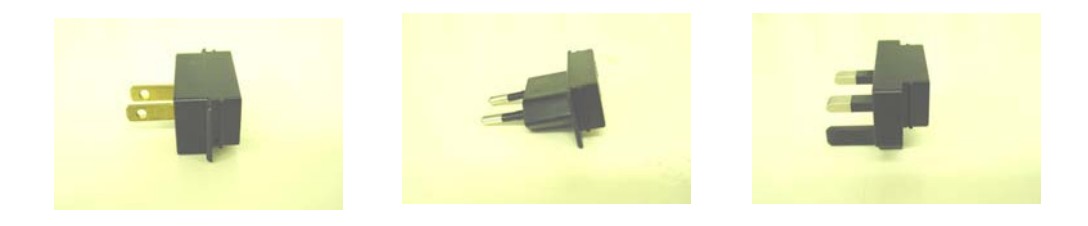

#### 1.4 Package Contents

The following items have been placed in the QB-780822 packing box. Please check the contents.

Products supplied with QB-780822

- 1: QB-780822
- 2: AC adapter
- 3: USB interface cable
- 4: Clock board set
  - Main Clock Type I
  - Main Clock Type II
  - Main Clock Type III (Mounted at shipment)
  - Sub Clock Type I
  - Sub Clock Type II (Mounted at shipment)
- 5: List of Contents
- 6: Readme
- 7: CE certification
- 8: PG-FPL

The following products are sold as single items.

- Emulation probe
- Exchange adapter
- YQ connector
- Target connector
- Check pin adapter
- Spacer adapter
- Mount adapter

[MEMO]

#### Chapter 2 Setup Procedure

This chapter explains the QB-780822 setup procedure.

Setup can be completed by performing installation setup in the order in which it appears in this chapter. Perform setup along the lines of the following procedure.

See 2.1 "Names and Functions of Hardware" on page 24 for clock board positions.

#### (1) Clock settings

The internal clock board is mounted at shipment. If using the internal clock, modifications of the settings are unnecessary. If modification is necessary, see 2.2 "Removal of Acrylic Board" on page 27 and 2.3 "Clock Settings" on page 27.

(2) Software settings

See 2.4 "Software Settings" on page 35.

- (3) Mounting and connecting connectors See 2.5 "Mounting and Connecting Connectors" on page 36.
- (4) Connection of QB-780822 for μPD78(F)0822/1 to target system
   See 2.6 "Connection of QB-780822 to Target System" on page 40.
- (5) Connecting USB interface cable and AC adapter See 2.8 "Connection of USB Interface Cable and AC Adapter" on page 45.
- (6) Switching power On and OffSee 2.9 "Switching Power On and Off" on page 45.

#### 2.1 Names and Functions of Hardware

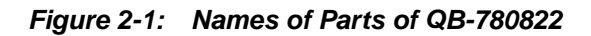

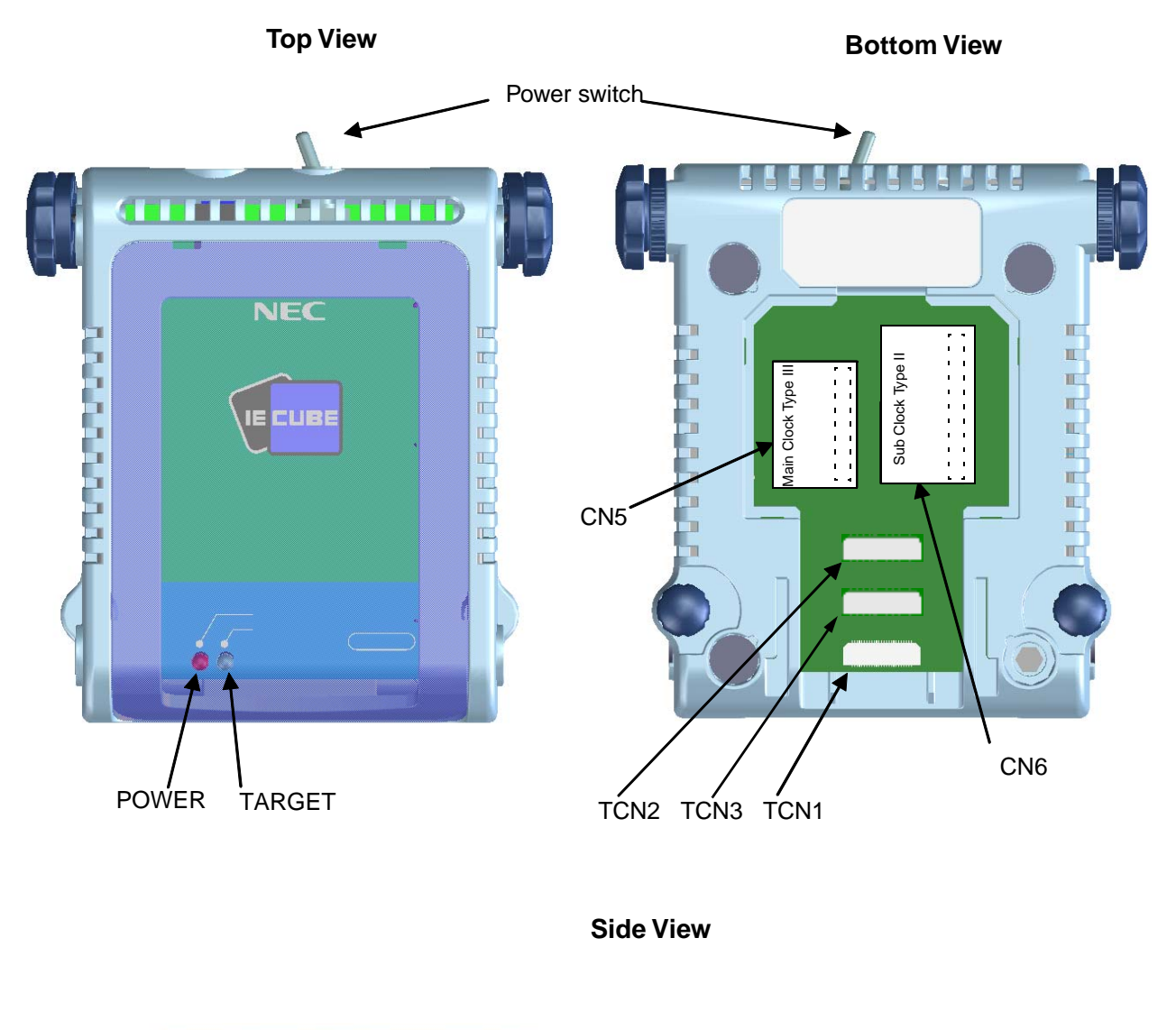

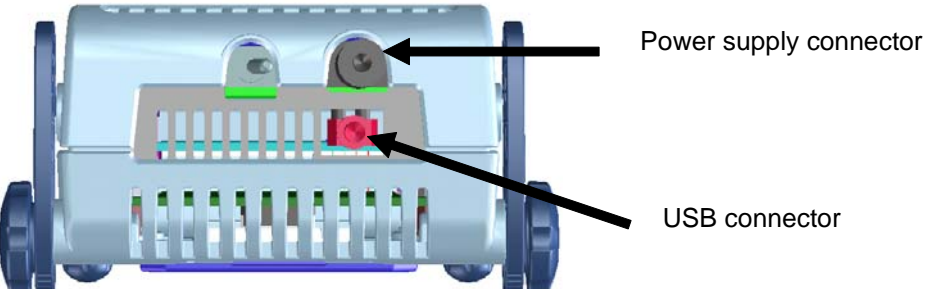

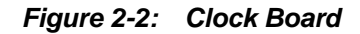

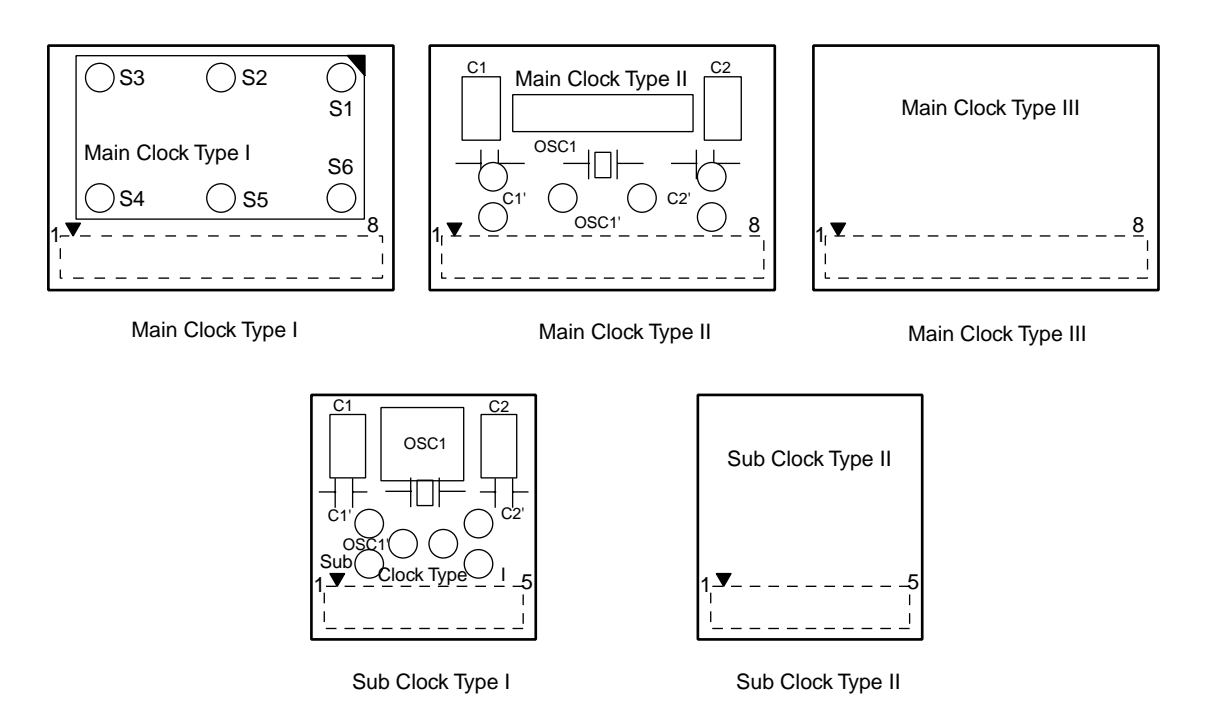

#### (1) TCN1, TCN2

These are connectors for connecting a check pin adapter or emulation probe.

#### (2) CN5

CN5 (Main clock board connector) is the connector for mounting the main clock board. Main Clock Type III is mounted at shipment.

#### (3) CN6

CN6 (Subclock board connector) is the connector for mounting the subclock board. Sub Clock Type II is mounted at shipment.

#### (4) POWER (Red LED)

This is an LED that shows whether or not the power supply of the QB-780822 is switched on.

| LED State | QB-780822 State                                                                          |
|-----------|------------------------------------------------------------------------------------------|
| Lit       | Power switch ON                                                                          |
| Not lit   | Power switch OFF or AC adapter not connected to QB-780822                                |
| Blinking  | Internal error occurred (Contact an NEC Electronics sales representative or distributor) |

#### (5) TARGET (Green LED)

This is an LED that shows whether or not the power supply of the target system is switched on.

| LED State | Target System State                                           |
|-----------|---------------------------------------------------------------|
| Lit       | Target system power supply ON                                 |
| Not lit   | Target system power supply OFF or target system not connected |

#### (6) Power switch

This is the power switch of the QB-780822. It is OFF at shipment.

#### 2.2 Removal of Acrylic Board

To modify the clock setup, the acrylic board on the bottom of the QB-780822 must be removed. The acrylic board can be removed by lifting it up.

#### Figure 2-3: Acrylic Board Removal Method

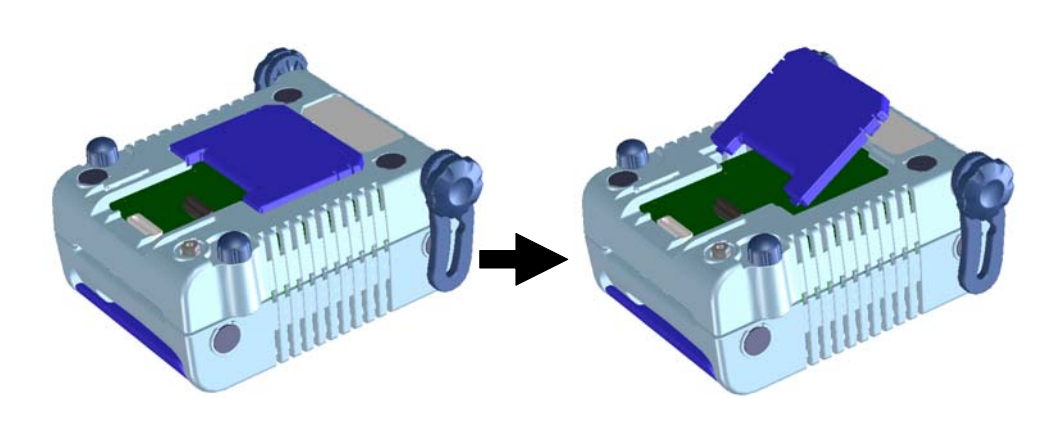

#### 2.3 Clock Settings

#### 2.3.1 Overview of clock settings

The following 7 types of clock settings are available. For details, see **2.3.2 Clock setting methods**.

#### (1) Main system clock

- (1) Mount the clock board in CN5 and use the internally generated clock
- (2) Mount the clock board in CN5 and use an externally input clock
- (3) Mount the oscillator clock board in CN5 and generate the clock from the clock board
- (4) Mount the oscillation circuit clock board in CN5 and generate the clock from the clock board

#### (2) Subsystem clock

- (1) Mount the clock board in CN6 and use the internally generated clock
- (2) Mount the clock board in CN6 and use an externally input clock
- (3) Mount the oscillation circuit clock board in CN6 and generate the clock from the clock board

#### 2.3.2 Clock setting methods

This section shows the hardware settings when setting the clock.

| Table 2-1: | Hardware | Settings | When a | Setting | Main | System | Clock |
|------------|----------|----------|--------|---------|------|--------|-------|
|------------|----------|----------|--------|---------|------|--------|-------|

| Type of Clock to Use                                                                    | CN5                                                                               | Remarks                    |
|-----------------------------------------------------------------------------------------|-----------------------------------------------------------------------------------|----------------------------|
| (1) Mount clock board in CN5 and use internally generated clock                         | Mount Main Clock Type III in CN5                                                  | Mounted in CN5 at shipment |
| (2) Mount clock board in CN5 and use internally input clock                             | Mount Main Clock Type III in CN5                                                  | Mounted in CN5 at shipment |
| (3) Mount oscillator clock board in CN5 and generate clock from clock board             | Mount Main Clock Type I on<br>which oscillator is mounted in<br>CN5               |                            |
| (4) Mount oscillation circuit clock board in CN5<br>and generate clock from clock board | Mount Main Clock Type II on<br>which oscillation circuit is assem-<br>bled in CN5 | not supported              |

**Remark:** Settings other than the above are prohibited.

| Type of Clock to Use                                                                | CN6                                                                     | Remarks                       |
|-------------------------------------------------------------------------------------|-------------------------------------------------------------------------|-------------------------------|
| <ol> <li>Mount clock board in CN6 and use internally<br/>generated clock</li> </ol> | Mount Sub Clock Type II in CN6                                          | Mounted in CN6 at<br>shipment |
| (2) Mount clock board in CN6 and use internally input clock                         | Mount Sub Clock Type II in CN6                                          | not supported                 |
| (3) Mount oscillator clock board in CN6 and generate clock from clock board         | Mount Sub Clock Type I on which oscillation circuit is assembled in CN6 |                               |

#### Table 2-2: Hardware Settings When Setting Subsystem Clock

**Remark:** Settings other than the above are prohibited.

#### 2.3.3 Main system clock

#### (1) For mounting Main Clock Type I (for oscillator use)

- Things to prepare
  - Oscillator (with pins as shown in Figure 2-4 and 5 V power supply)

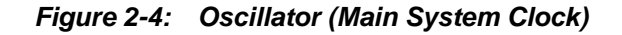

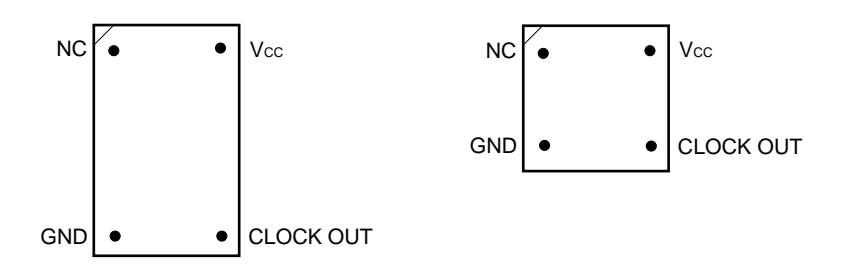

#### <Procedure>

<1> Prepare the QB-780822 and Main Clock Type I. Remove the clock board that is mounted in the CN5 socket on the QB-780822.

When removing the clock board, do so carefully, since the pins of the CN5 socket bend easily.

<2> Implement the prepared oscillator in Main Clock Type I. Carefully insert it in the direction of the number 1 pin mark.

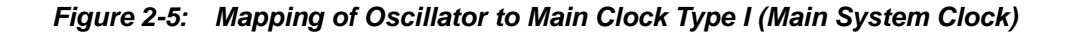

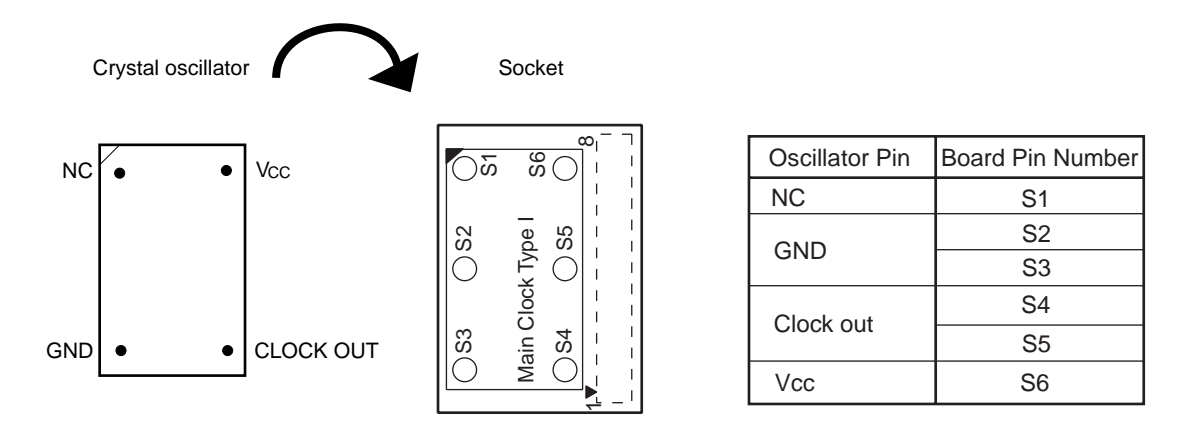

<3> Fit Main Clock Type I prepared in <2> in the CN5 socket from which the clock board was removed in <1>.

In the debugger, only the "Clock Board" button can be selected (others displayed in gray) at this time. For the frequency at this time, the clock of the oscillator that is mounted on the clock board is used.

- (2) For mounting Main Clock Type II (for oscillation circuit use)
  - (a) When using 3-pin type resonator
- Things to prepare
  - Ceramic resonator or crystal resonator
     Note
  - Soldering tool set
- Note: CSTCE10M0G (by Murata Mfg. Co., Ltd.) is assumed.

Figure 2-6: Resonator (Main System Clock: 3-Pin)

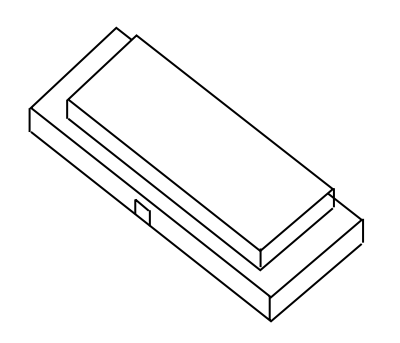

#### <Procedure>

<1> Prepare the QB-780822 and Main Clock Type II. Remove the clock board that is mounted in the CN5 socket on the QB-780822.

When removing the clock board, do so carefully, since the pins of the CN5 socket bend easily.

<2> Solder the ceramic resonator or crystal resonator used in OSC1 of Main Clock Type II.

#### Figure 2-7: Connection to Main Clock Type II (Main System Clock: 3-Pin)

Main Clock Type II (Back)

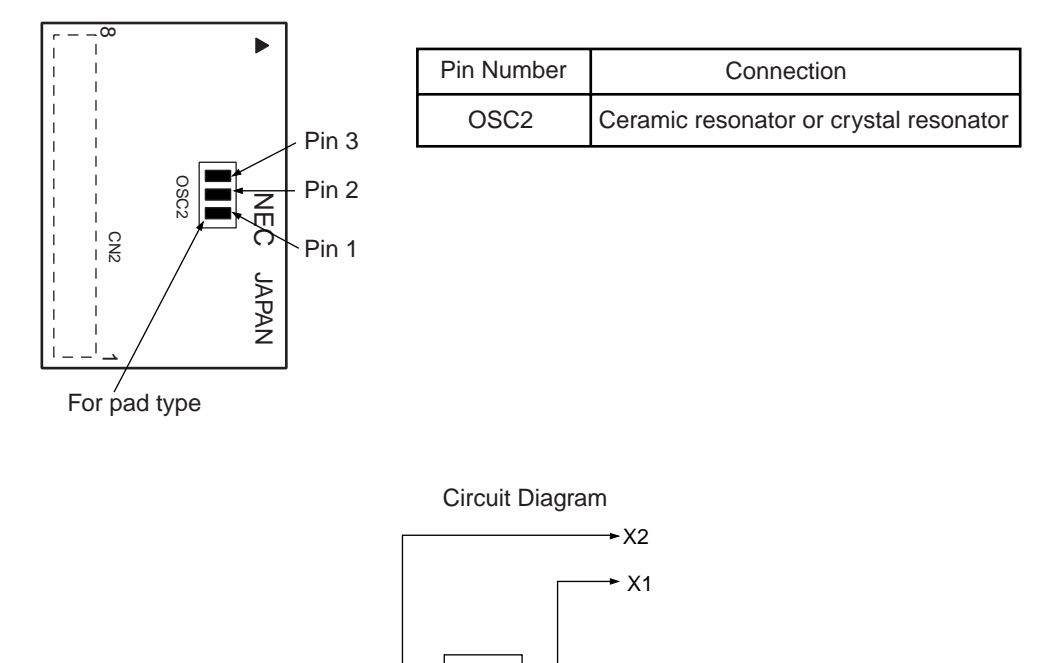

<3> Fit Main Clock Type II of <2> in the CN5 socket from which the clock board was removed in <1>.

OSC1

|2 7/7

#### (b) When using 2-pin type resonator

- Things to prepare
  - Ceramic resonator or crystal resonator
  - Capacitor C1
  - Capacitor C2
  - Soldering tool set

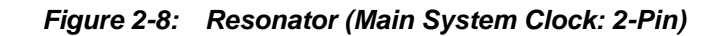

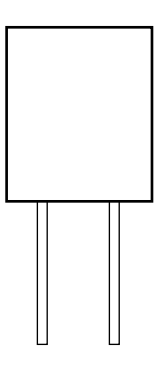

#### <Procedure>

<1> Prepare the QB-780822 and Main Clock Type II. Remove the clock board that is mounted in the CN5 socket on the QB-780822.

When removing the clock board, do so carefully, since the pins of the CN5 socket bend easily.

<2> Solder the ceramic resonator or crystal resonator used in OSC1 of Main Clock Type II and capacitor C1 and capacitor C2 conforming with its oscillation frequency as follows. When soldering, use either through-hole types or pad types.

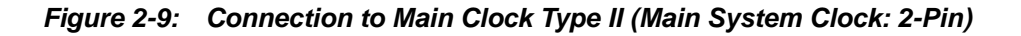

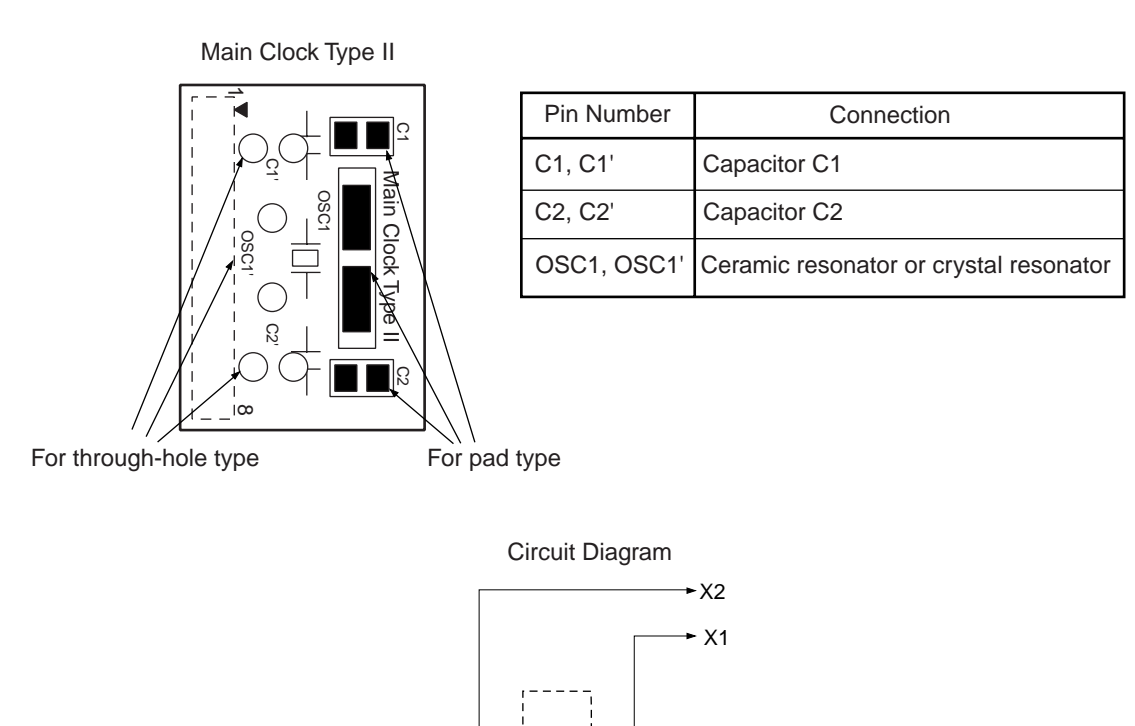

<3> Fit Main Clock Type II of <2> in the CN5 socket from which the clock board was removed in <1>.

77

C1

In the debugger, only the "Clock Board" button can be selected at this time (others are displayed in gray). For the frequency at this time, the clock of the oscillation circuit that is mounted on the clock board is used.

## (3) For mounting Main Clock Type III (for internally generated clock or externally input clock use)

Main Clock Type III is fitted in the CN5 socket at shipment. If in the same state as at shipment, hardware settings are unnecessary.

In the debugger, only "External Clock" or "System Clock" can be selected at this time ("Clock Board" is displayed in gray). If "External Clock" is selected, a clock that is input from the target system is used. If "System Clock" is selected, select the desired frequency from the dialog menu. If inputting an external clock, input a square wave of the same potential as the target device in the clock pin (X1, XT1) (input of inverse waveform to X2, XT2 is unnecessary).

#### 2.3.4 Subsystem clock

- (1) For mounting Sub Clock Type I (For oscillation circuit use)
- Things to prepare
  - Ceramic resonator or crystal resonator
     Note
  - Capacitor C1
  - Capacitor C2
  - Soldering tool set

Note: The resonator used is assumed to be NC-206 (by Kyushu Dentsu Co., Ltd.).

#### <Procedure>

<1> Prepare the QB-780822 and Sub Clock Type I. Remove the clock board that is mounted in the CN6 socket on the QB-780822.

When removing the clock board, do so carefully, since the pins of the CN6 socket bend easily.

<2> Solder the ceramic resonator or crystal resonator that is used in Sub Clock Type- and capacitor C1 and capacitor C2 that conform to its oscillation frequency as follows.

#### Figure 2-10: Connection to Sub Clock Type I (Subsystem Clock)

Sub Clock Type I

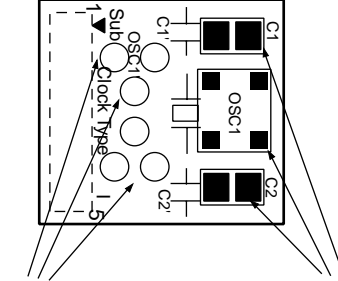

| Pin Number  | Connection                             |
|-------------|----------------------------------------|
| C1, C1'     | Capacitor C1                           |
| C2, C2'     | Capacitor C2                           |
| OSC1, OSC1' | Ceramic resonator or crystal resonator |

For through-hole type

For pad type

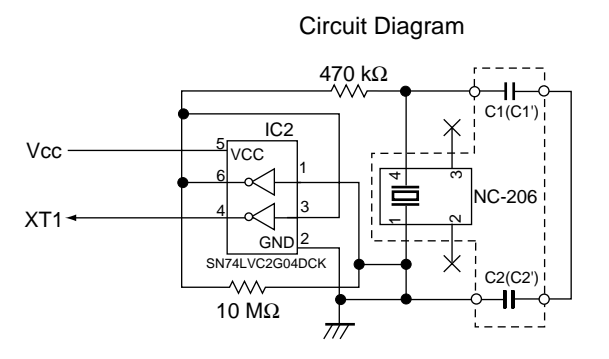

**Remark:** Places surrounded by broken lines indicate portions installed on the parts board.

<3> Fit Sub Clock Type I of <2> in the CN6 socket from which the clock board was removed in <1>.

In the debugger, only the "Clock Board" button can be selected at this time (others are displayed in gray). For the frequency at this time, the clock of the oscillation circuit that is mounted on the clock board is used.
# (2) For mounting Sub Clock Type II (for internally generated clock or externally input clock use)

Sub Clock Type II is fitted in the CN6 socket at shipment. If in the same state as at shipment, hardware settings are unnecessary.

In the debugger, only "External Clock" or "System Clock" can be selected at this time ("Clock Board" is displayed in gray). If "External Clock" is selected, a clock that is input from the target system is used. If "System Clock" is selected, select the desired frequency from the dialog menu. If inputting an external clock, input a square wave of the same potential as the target device to the clock pin (X1, XT1) (input of inverse waveform to X2, XT2 is unnecessary).

## 2.4 Software Settings

For details, see the ID78K0-QB Ver. 2.81 Integrated Debugger Operation User's Manual (U16996E).

## 2.5 Mounting and Connecting Connectors

This section describes the methods of connecting the QB-780822 and target system. Make connections with both the QB-780822 and target system powered OFF. The following abbreviations are used in this section.<sup>Note</sup>

- NQ: (TC) Target connector
- YQ: (--) YQ connector
- EA: (EA) Exchange adapter
- HQ: (MA) Mount adapter
- CA: (CA) Check pin adapter
- YS: (SA) Spacer adapter
- **Note:** For TET based adapter line see chapter 2.5.1 For NAIS based adapter line see chapter 2.5.2

## 2.5.1 TET based adapter line

#### (1) Mounting NQ in target system

- <1> Thinly apply a two-component epoxy adhesive (hardening time at least 30 minutes) to the ends of the four projections on the base of the NQ and adhere the NQ to the user board (clean the surface of the user board using alcohol or the like). If alignment of user board pads to NQ leads is difficult, align them as in (2).
- <2> Align by inserting the guide pins for alignment for the NQ (NQ-Guide) through the pin holes on the top of the NQ. Accessory holes are ö1.0 mm non-through holes in 2 or 3 places. (For hole positions, see the particular NQ drawing.)
- <3> Solder after fitting the HQ to the NQ. This is to prevent troubles such as flux or solder splashing and adhering to the NQ contact pins when soldering.

| Soldering conditions | Solder reflow    | $240^{\circ}C \times 20$ seconds or less |
|----------------------|------------------|------------------------------------------|
|                      | Manual soldering | 240°C ×10 seconds or less (1 pin)        |

## Caution: Do not perform washing by flux immersion or vapor.

<4> Take away the guide pins.

## (2) Mounting YQ on NQ

- <1> After confirming that there are no broken or bent YQ contact pins, fit the YQ in the NQ and fasten the screw. If repeatedly inserting and removing, be sure to inspect the YQ pins before fitting. If pins are bent, correct them using something thin and flat such as the edge of a knife.
- <2> Accessory holes are needed in prescribed positions in 4 places in the board for connecting the YQ. Fasten the YQ to the NQ on the user board using the supplied M2 × 10 mm screws. The thickness of a board corresponding to these screws is 1.0 to 2.0 mm. Fasten the screws equally in the four corners using a No. 1 or No. 0 precision (+) driver or torque driver. The tightening torque of the screws is 0.55kg • f • cm (0.054N • m) Max. Too great tightening causes bad connections.

Screws for fitting to the NQ (M2  $\times$  10 mm/4) are included with the YQ.

## (3) Plugging EA into YQ

Match the No. 1 pin position of the YQ or YS (C cuts match in both) to the No. 1 pin position of the EA and plug in.

- When plugging or unplugging, press on the NQ, YQ, and YS with a finger so that there is no force on the NQ.
- When plugging or unplugging, be careful of the direction of rocking.

As a tool when unplugging, insert a bamboo skewer or the like between the YQ (YS) and EA and rock while slowly unplugging. Be careful since the connector will be damaged if this is done in the wrong direction.

#### (4) Precautions for handling NQ, YQ, YS

- <1> When taking the NQ from the box, press down on the body and take out the sponge first.
- <2> Since the pins of the YQ are thin and easily bent, be careful. When inserting it in the NQ, confirm that there are no bent pins.
- <3> When screwing a YQ soldered to a board to the NQ, fasten the screws in four places in turn using a No. 0 or No. 1 (+) precision driver or torque driver after tentatively tightening them. Fix the torque at 0.054 Nm (Max.). If just one place is overtightened, it may cause poor contact. Moreover, a board being connected to the YQ must have accessory holes in prescribed positions (4 places: *¢*2.3 mm or *¢*3.3 mm). The *¢*3.8 mm or *¢*4.3 mm that is the screw head size is an area where wiring is prohibited.
- <4> In YQ and YS removal, since there is a danger of YQ pins being bent or broken when prying and rocking, remove them gradually using a (–) driver from four directions. Moreover, to connect and use the YQ and YS, screw the YQ to the NQ according to the YQGUIDE (sold separately) using a 2.3 mm (–) driver and then connect it to the YS. Fix the torque at 0.054 Nm (Max.). If even one place is overtightened, it may cause poor contact.
- <5> For the NQ, YQ, and YS, since there is a danger that washing fluid on the structure will remain in the connector, do not perform washing.
- <6> NQ, IC, and YQ cannot be used in combination.
- <7> An NQ/YQ system cannot be used in an environment of vibrations or shocks.
- <8> It is assumed that this product will be used in system development and evaluation. Moreover, when used in Japan, Electrical Appliance and Material Control Law and electromagnetic disturbance countermeasures have not been applied.
- <9> Since there are rare cases of shape change if the box is left for a long time in a place where it is 50°C or higher, for safekeeping, store it in a place where it is no higher than 40°C and direct sunlight does not hit it.
- <10> For details about handling the NQ, YQ, and YS, see the NQPACK series technical materials at the website of Tokyo Eletech Corporation.

Tokyo Eletech Corporation website: http://www.tetc.co.jp/

## (5) Precautions on mounting NQ and IC

- <1> Confirm that there is no weld flash in the resin (sealant part) of the IC. If there is weld flash, remove it using a knife or the like.
- <2> Confirm that there is no weld flash breaking or bending of IC leads. In particular, confirm the planarity of IC leads. If there is abnormality in the planarity, correct that portion.
- <3> Viewing the NQ contact pins from the top, if there are foreign bodies on them, remove them using a brush or the like.
  - After confirming (1) to (3), fit the IC to the NQ. Also fit the HQ.
- <4> Put the supplied M2 × 6 mm screws in the 4 accessory holes of the HQ and fasten the screws in opposite corners. At that time, use either the dedicated screw driver that is supplied or a torque driver to fasten them equally in turn with a tightening torque of MAX. 0.55 kg • f (0.054 Nm). Since the contact is poor if tightening is too great, once you have lightly fastened the HQ screws, tighten them again.
- <5> Depending on the use environment, when starting up a device that has been left for a long time, starting it may be difficult. In this case, loosen the screws slightly and then retighten them.
- <6> If startup still is difficult after (5) above, check (1) to (3) again.
- <7> Tightening the screws of the HQ too much may give rise to cracks in the moulded part of the HQ (plastic part) and bend the mould into a bowed shape, making contact poor.
- <8> After soldering the NQ, do not perform washing by flux immersion or vapour.

#### 2.5.2 NAIS based adapter line

#### (1) Mounting target connector (TC) on target system

- <1> Apply cream solder to the foot pattern for mounting the IC on the target system.
- <2> TC has a cylindrical projection in the center of the underside (Figure 2-11). Apply a two-component hardening type epoxy adhesive agent (a type that hardens in 15 to 30 minutes) sparingly to the underside of the projection to temporarily secure the connector at the specified location on the target system. Make sure that the position of pin 1 of the connector (where the corner is cut) matches the position of pin 1 on the target board.
- <3> TC mounting conditions
  - (a) To mount TC by reflow:  $245^{\circ}C \times 20$  seconds max. (heating)
  - (b) To mount TC by manual soldering:  $320^{\circ}C \times 5$  seconds max. (per pin)

| Figure 2-11: | TC Projection | Diagram |
|--------------|---------------|---------|
|--------------|---------------|---------|

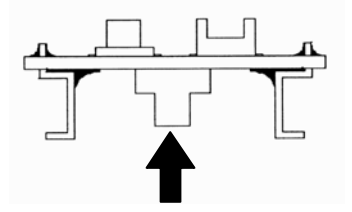

<4> Note on flux splashing

The flux splashing that takes place while the connector is being mounted often results in defective conduction. Be sure to cover the upper part of the connector with aluminium foil.

Caution: Do not clean the flux because the structure of the connector easily allows cleaner to enter.

## (2) Inserting exchange adapter (EA) in TC

- <1> Insert EA, MA, CA, or SA in target connector (TC) so that the position of pin 1 (where the corner is cut) on each board matches.
- (a) When TC is inserted or removed, hold TC with your fingers so that no excessive force is applied to the connector.
- (b) Remove or insert the adapter in the correct direction. (Figure 2-12)

Use a bamboo spit or similar object as a tool to remove the connector. Insert the tool between TC and EA and remove TC in the correction direction as shown in Figure 2-12. If force is applied

to the connector in the wrong direction, the connector will be damaged.

Figure 2-12: How to Insert/Remove EA and TC

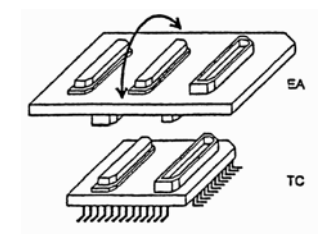

#### (3) General cautions on using TC, EA, MA, CA, and SA

- <1> Causes of faulty contact of connector
- (a) If flux gets inside TC when it is mounted Thoroughly clean the flux with a solvent such as alcohol. Cleaning must be performed at least 5 to 6 times. If conduction is still not stable, repeat cleaning.
- (b) If waste gets inside the connector If waste, such as threads, gets inside the connector, defective conduction occurs. Remove any waste with a brush.
- (c) Cautions on using CA and SA When CA and SA are inserted, a very small amount of delay and capacitance occur in the signal propagation. Thoroughly evaluate these points after CA and SA are connected to the target system.
- <2> Note on inserting or removing connector
- (a) Be sure to hold the lower (mating) connector or board with your fingers when inserting or removing the connector.
- (b) Be sure to insert or remove the connector in the correct direction (so that the positions match). If the connector is inserted in a position that does not match the board direction, the connector may be damaged.
- (c) When disconnecting the connector, use a thin bamboo or wooded stick as a leverage to protect the socket from being damaged. Do not remove the connector all at once, but do so little by little, shifting the leverage from one place to another. If only a metallic object such as a screwdriver is available as a leverage, wrap its tip in a soft

If only a metallic object such as a screwdriver is available as a leverage, wrap its tip in a soft cloth.

## 2.6 Connection of QB-780822 to Target System

If connecting the emulation probe (QB-144-EP-01S), connect it to the QB-780822 and the target system by the following procedure.

## 2.6.1 Connection without using extension probe (QB-144-EP-01S)

QB-780822 for  $\mu$ PD78(F)0822/1 can be connected to the target system without using the extension probe.

When connecting QB-780822 for  $\mu$ PD78(F)0822/1 and the target system, adjust the height of QB-780822 for  $\mu$ PD78(F)0822/1 using the rear spacer so that no stress is applied to the exchange adapter and target connector.

In addition, take care to maintain insulation with the target system.

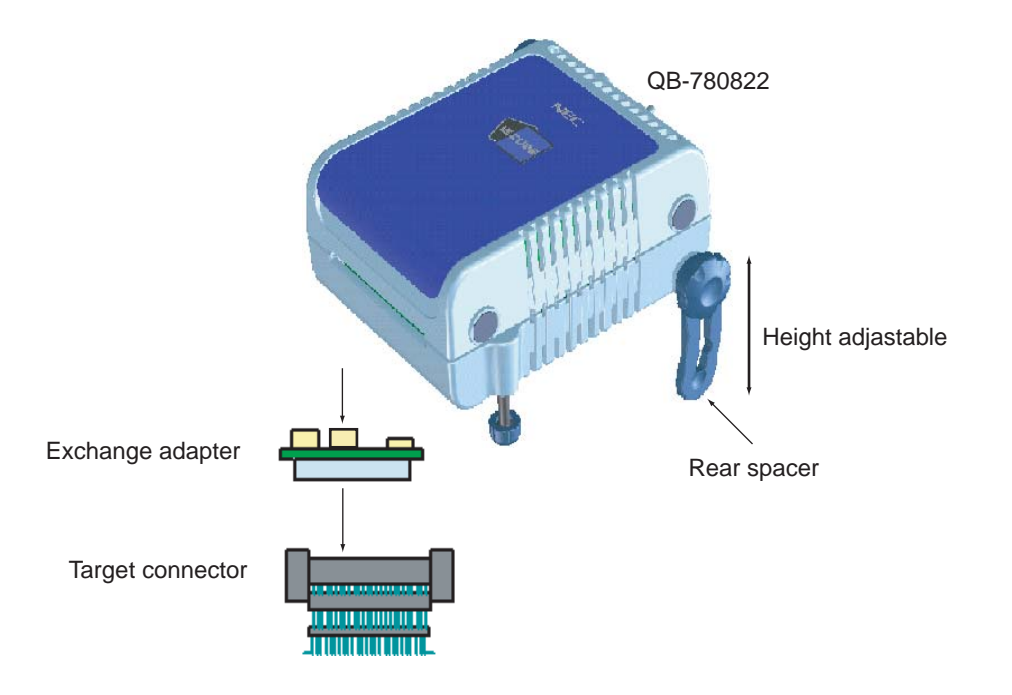

Figure 2-13: Connection without using Extension Probe

## 2.6.2 Connection using extension probe (QB-144-EP-01S)

When using the extension probe (QB-144-EP-01S), connect QB-780822 for  $\mu$ PD78(F)0822/1 and the target system using the following procedure.

#### (1) Connecting probe holder

Use the probe holder (included with QB-780822 for  $\mu$ PD78(F)0822/1) for connecting the extension probe to QB-780822 for  $\mu$ PD78(F)0822/1. How to connect is shown below.

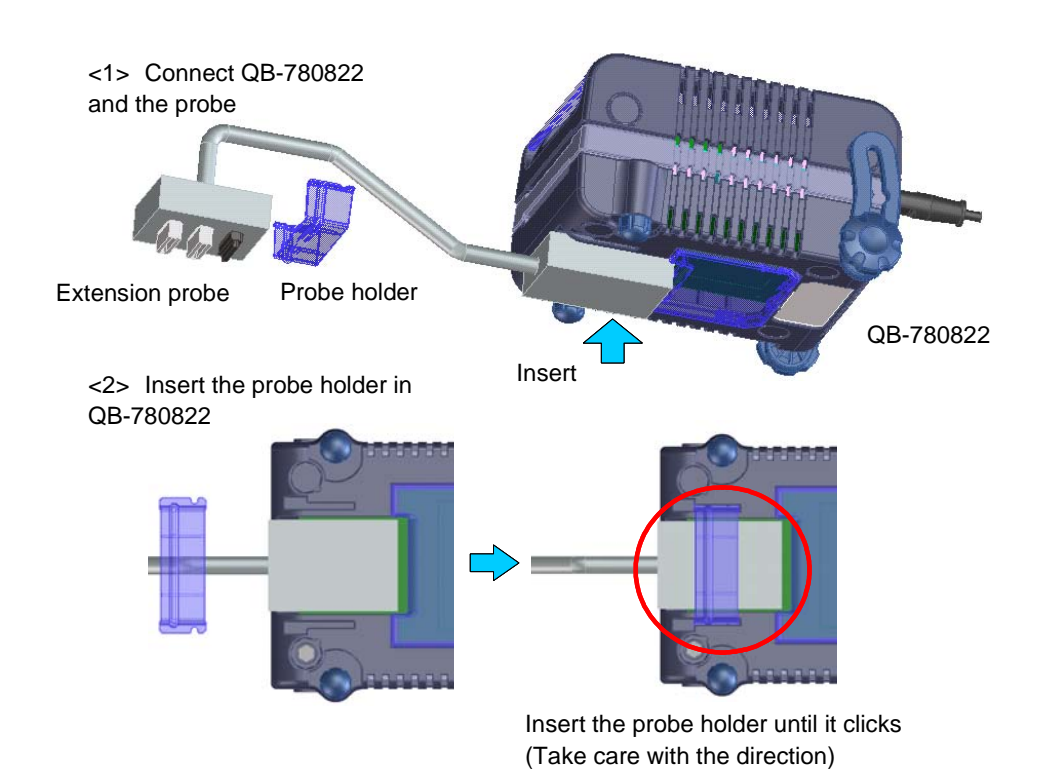

Figure 2-14: How to use Probe Holder

## (2) Connecting extension probe GND lines

The extension probe has three GND lines. Connect these lines to QB-780822 for  $\mu$ PD78(F)0822/1 and the target system using the following procedure.

- <1> Fix a GND line of the extension probe to the nut on the bottom surface of QB-780822 for µPD78(F)0822/1 using a #0 or #1 precision cross-headed screwdriver. (Connection of **A** and **B** in Figure 2-15)
- <2> Insert the connector on the top surface of the extension probe in the connector at the bottom opening of QB-780822 for µPD78(F)0822/1 from the lower side. Take care with the direction. (Connection of **C** and QB-780822 for µPD78(F)0822/1 in Figure 2-15)

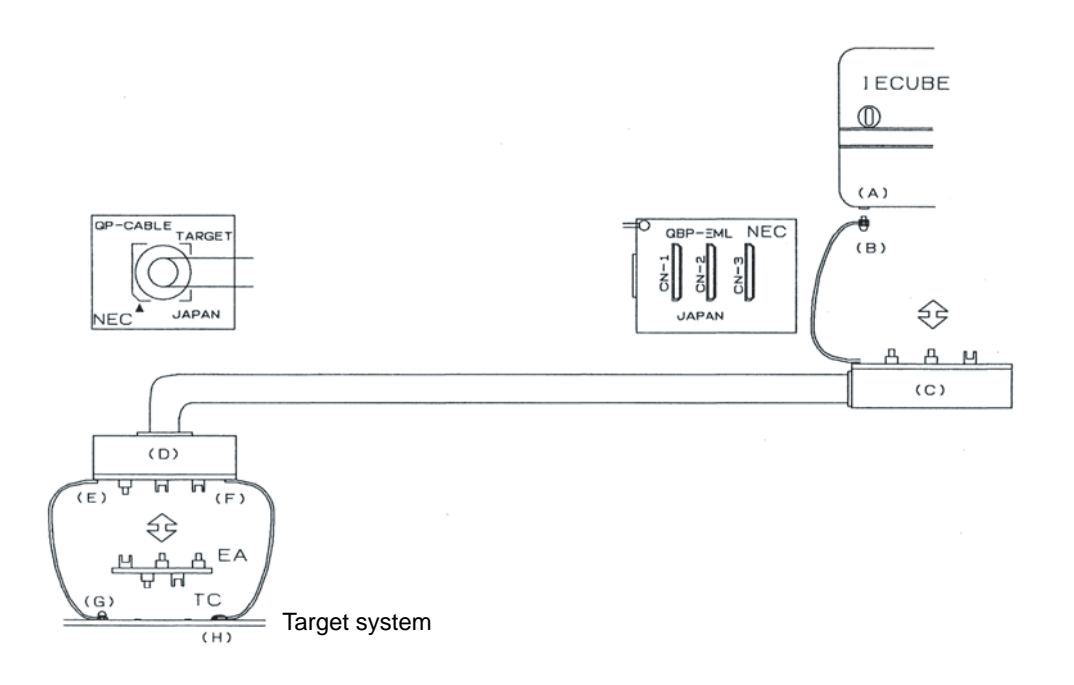

Figure 2-15: Connection of GND Lines

- <3> Connect the exchange adapter and extension probe to the target connector.
- <4> Connect two GND lines of the extension probe on the target system side to the GND block of the target system. If the pin or screw is fixed on the GND block of the target system, remove the transparent pin cover at the top of the GND line and fix the Y-branch pin of the GND line to the target system (**G** in Figure 2-15). In the same manner, if the GND pad on the target system is exposed, fix the Y-branch pin to the pad on the target system by soldering (**H** in Figure 2-15). (Recommended iron temperature: 300°C)
- <5> If there is only one GND connector on the target system, connect one side and cut off the other GND lines using nippers, or leave it as is without removing the pin cover.

<6> The length of the GND line shank (insulation block) is approximately 60 mm. Therefore, as shown in Figure 2-16, at least one connectable GND is necessary within a radius of approximately 60 mm from the three locations on the extension probe at which the target system is connected. The GND lines on the emulation probe are soldered at the position of J and K in Figure 2-16. When soldering the GND line at the position of L, remove a GND line soldered at J or K and solder it at L.

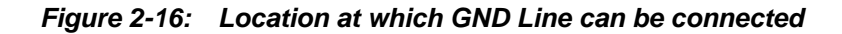

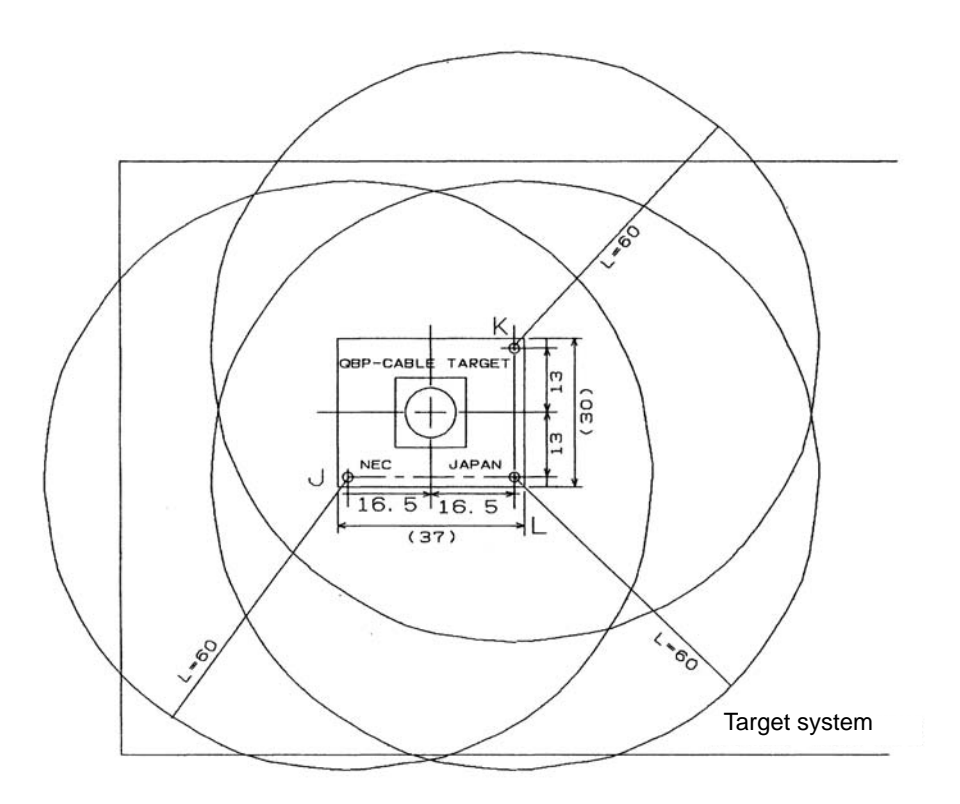

#### 2.6.3 Ensuring isolation

When connecting the target system to the QB-780822 using an emulation probe, perform height regulation using the front spacer or rear spacer of the QB-780822 and ensure isolation from the target system.

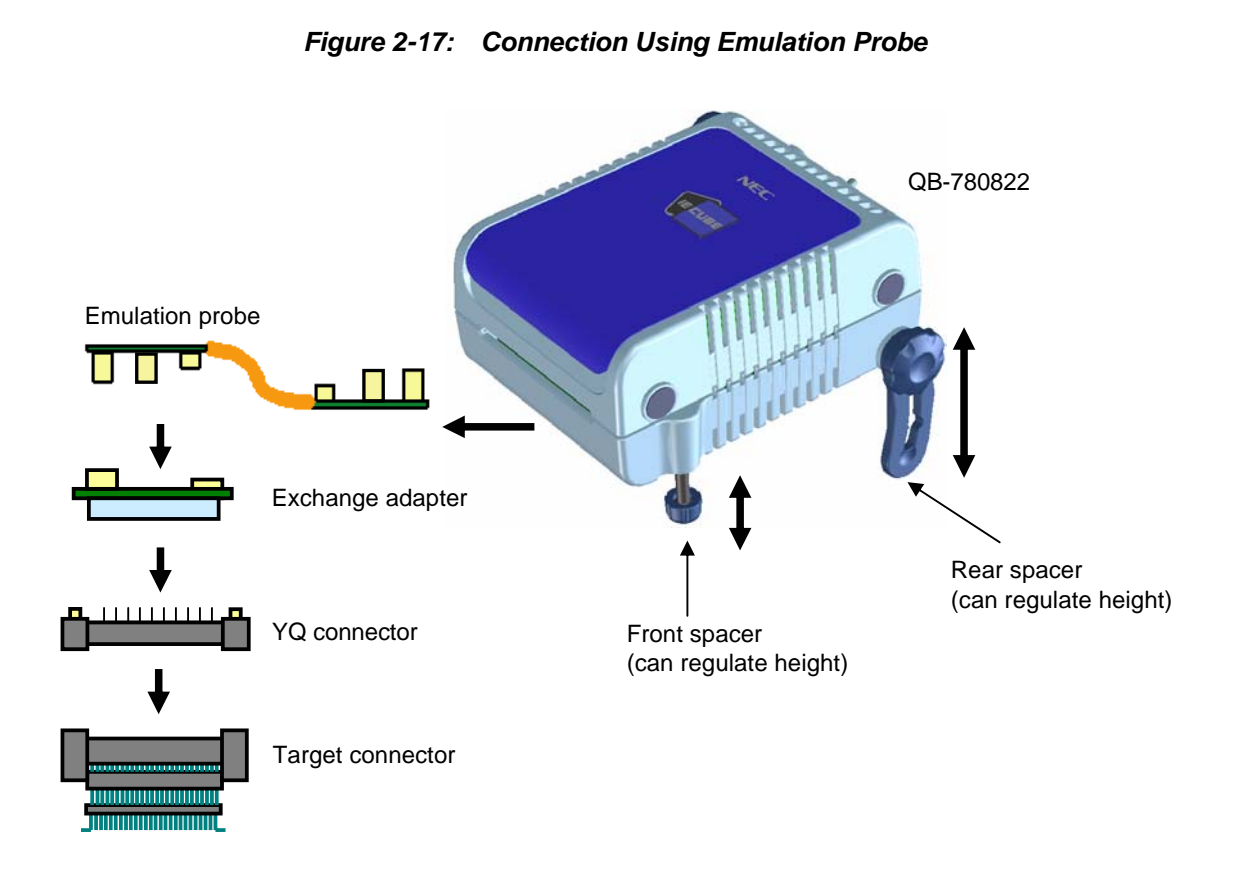

#### 2.6.4 Precautions related to emulation probe

The following precautions pertain to using the emulation probe.

- <1> Be careful that stress of the emulation probe is not placed on the target connector. Moreover, when removing the emulation probe, remove it slowly while pressing down on the exchange adapter with a finger so that there is no stress on the target connector.
- <2> Be sure to connect the GND wire of the emulation probe to the QB-780822 and the target system. If it cannot be connected, the impedance of the cable is unstable and could bring about lowering of signal transmission characteristics or distortion of the output waveform for an input waveform.

## 2.7 Power Supply and GND Pin Connection Precautions

For power supplies and GND pins of the target device, be sure to connect all pins to each power supply or GND.

## 2.8 Connection of USB Interface Cable and AC Adapter

Plug the USB interface cable supplied with the QB-780822 into the USB connector of the host machine and also plug it into the USB connector on the rear of the QB-780822.

Plug the AC adapter supplied with the QB-780822 into a receptacle and plug it into the power supply connector on the rear of the QB-780822.

For QB-780822 connector positions, see **Figure 2-18**. There are three types of AC adapter plug. Use the one that has a suitable shape.

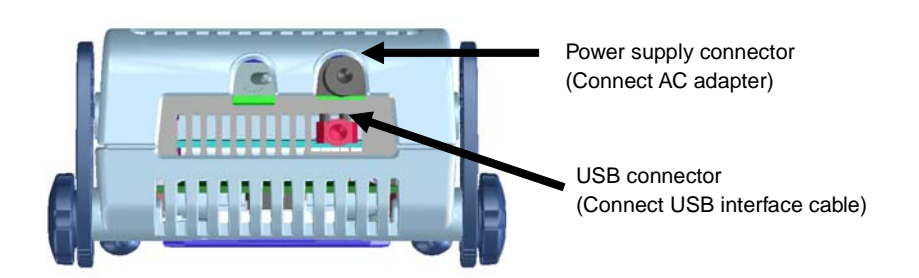

Figure 2-18: Connector Positions

## 2.9 Switching Power On and Off

Be sure to switch the power on and off according to the following procedures.

- Switching power on
- <1> QB-780822 power on
- <2> Target system power on Note
- <3> Debugger startup
- Switching power off
- <1> Debugger termination
- <2> Target system power off<sup>Note</sup>
- <3> QB-780822 power off

**Note:** In the procedures, <2> is unnecessary if the target system is not connected.

Caution: If there is a mistake in the order, the target system or QB-780822 may fail.

[MEMO]

# Chapter 3 Settings at Product Shipment

| Item         | Setting                        | Remarks                 |
|--------------|--------------------------------|-------------------------|
| CN5          | Main Clock Type III is mounted |                         |
| CN6          | Sub Clock Type II is mounted   |                         |
| Power switch | ON OFF                         | Set to OFF at shipment. |

 Table 3-1:
 Settings at Shipment

[MEMO]

# Chapter 4 Differences Between Target Interface Circuit and Target Device

This chapter explains the differences between the signal lines of a target interface circuit of the QB-780822 and the signal lines of a target device

Although the target device is a CMOS circuit, the target interface circuit of the QB-780822 consists of an emulation circuit that depends on the emulation CPU, TTL, CMOS-IC, or other.

When the target system is debugged by connecting it to the QB-780822, the QB-780822 emulates just as if the actual target device were operating on the target system.

However, small differences arise because the QB-780822 actually is emulating.

- (1) Signals input and output by emulation CPU (µPD78F0822A)
- (2) Signals input and output by emulation CPU (FPGA)
- (3) Other signals

The circuits of the QB-780822 for the signals in (1) to (3) above are shown below by target device.

## 4.1 For µPD780822 Subseries Emulation

For the signals in (1) to (3) below, see Figure 4-1 Emulation Circuit Equivalent Circuit 1.

(1) Signals input and output by emulation CPU (µPD78F0822A)

- P03 to P00
- P17 to P10 load of FET switch in parallel
- P27 to P20
- P33 to P30
- P77 to P70
- P87 to P80
- P97 to P90 load of two emulation CPU in parallel (only P90)
- P105 to P100 load of two emulation CPU in parallel
- P113 to P110 load of two emulation CPU in parallel
- P147 to P140
- P157 to P150
- P120
- P130
- $V_{DD0}, V_{DD1}, V_{DD2}$
- SMV<sub>DD0</sub>,SMV<sub>DD1</sub>
- COM0,COM1,COM2,COM3,VLCD
- AV<sub>REF</sub>, AV<sub>DD</sub>
- (2) Signals input and output by emulation CPU (FPGA)
  - X1, XT1, RESET, IC/VPP Note

Note: For the  $\mu$ PD78(F)0822/1, the pin name is FLMD0.

(3) Other signals

X2, XT2, V<sub>SS0</sub>, V<sub>SS1</sub>, V<sub>SS2</sub>, AV<sub>SS</sub>, SMV<sub>SS0</sub><sup>Note</sup>, SMV<sub>SS1</sub>

Note: The pin  $SMV_{SS0}$  is not connected to Ground. It is used for target board detection.

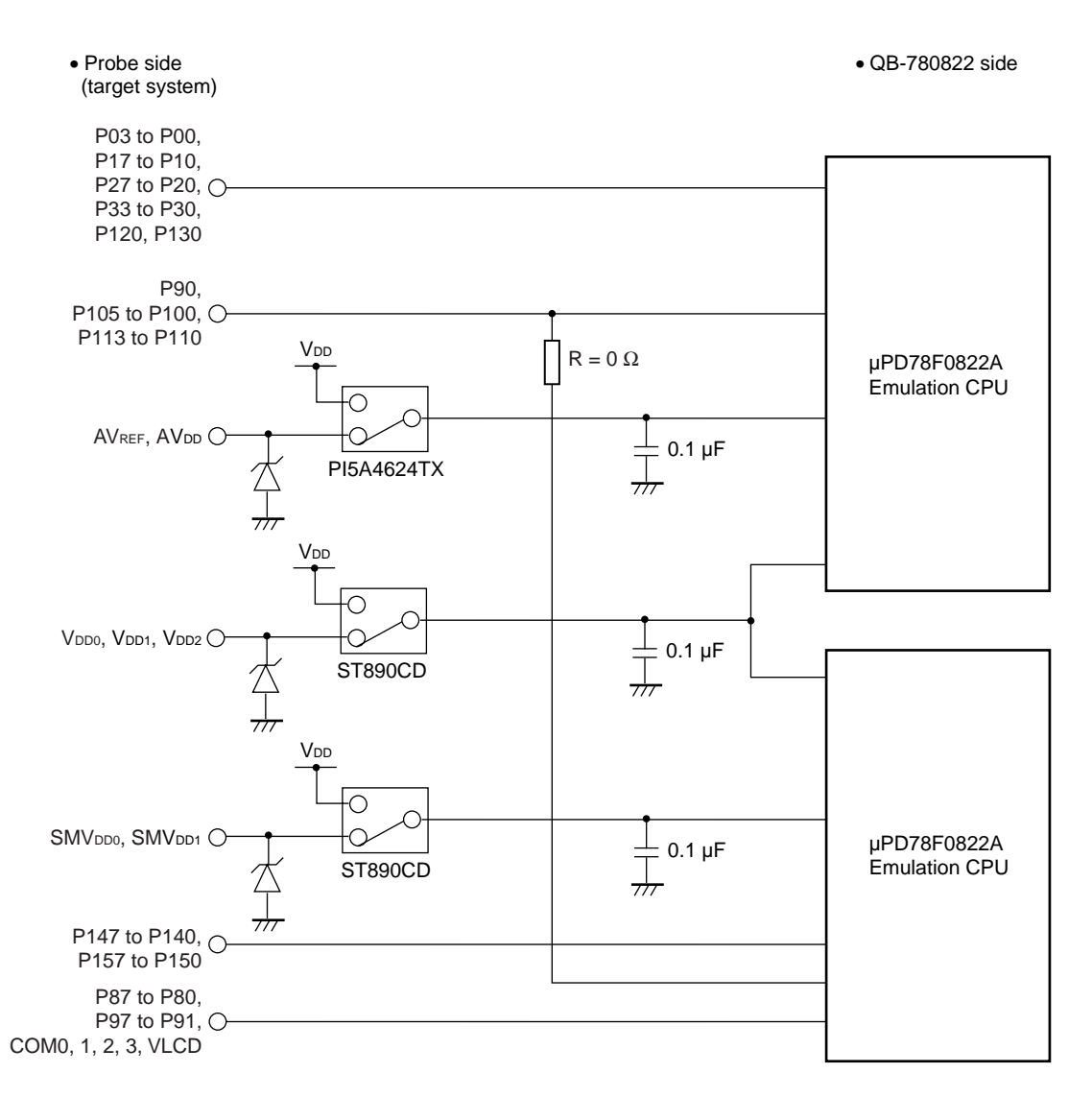

## Figure 4-1: Emulation Circuit Equivalent Circuit 1 (1/2)

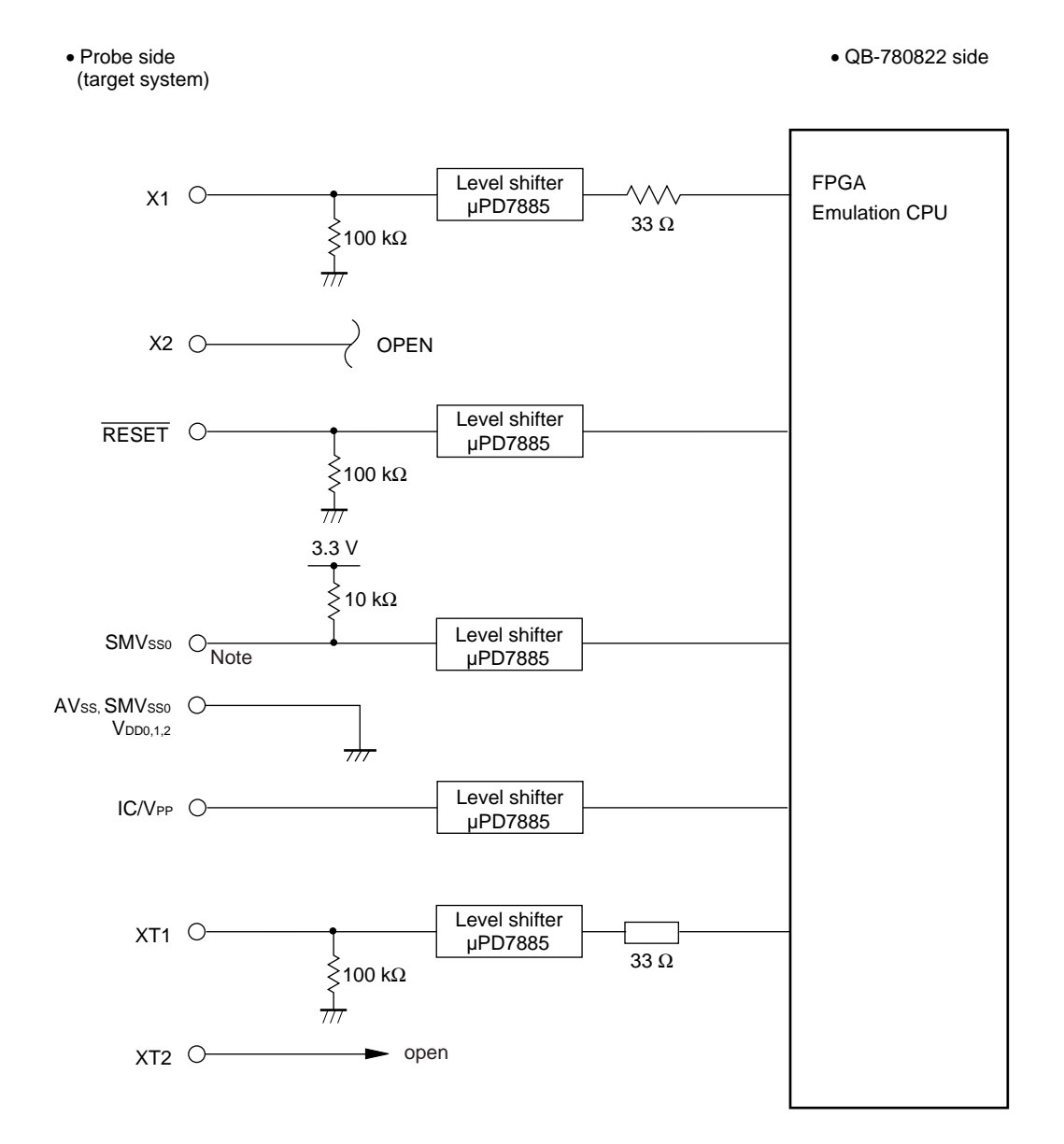

## Figure 4-1: Emulation Circuit Equivalent Circuit 1 (2/2)

Note: SMV  $_{\rm SS0}$  is not connected to common GND.

# Chapter 5 Cautions

Observe the following cautions.

- Do not turn off the target power supply during a break (power supply can be turned off only during RUN).
- Even when using the product without connecting a target system, connect and use the emulation probe and exchange adapter.

If the product is used without connecting the emulation probe and exchange adapter, a warning window is displayed but use is possible.

[MEMO]

# Appendix A Notes On Target System Design

This section shows areas on the target system where component mounting is prohibited and areas where there are component mounting height restrictions.

#### A.1 When Extension Probe Is Not Used

## (1) For 100-pin GC package

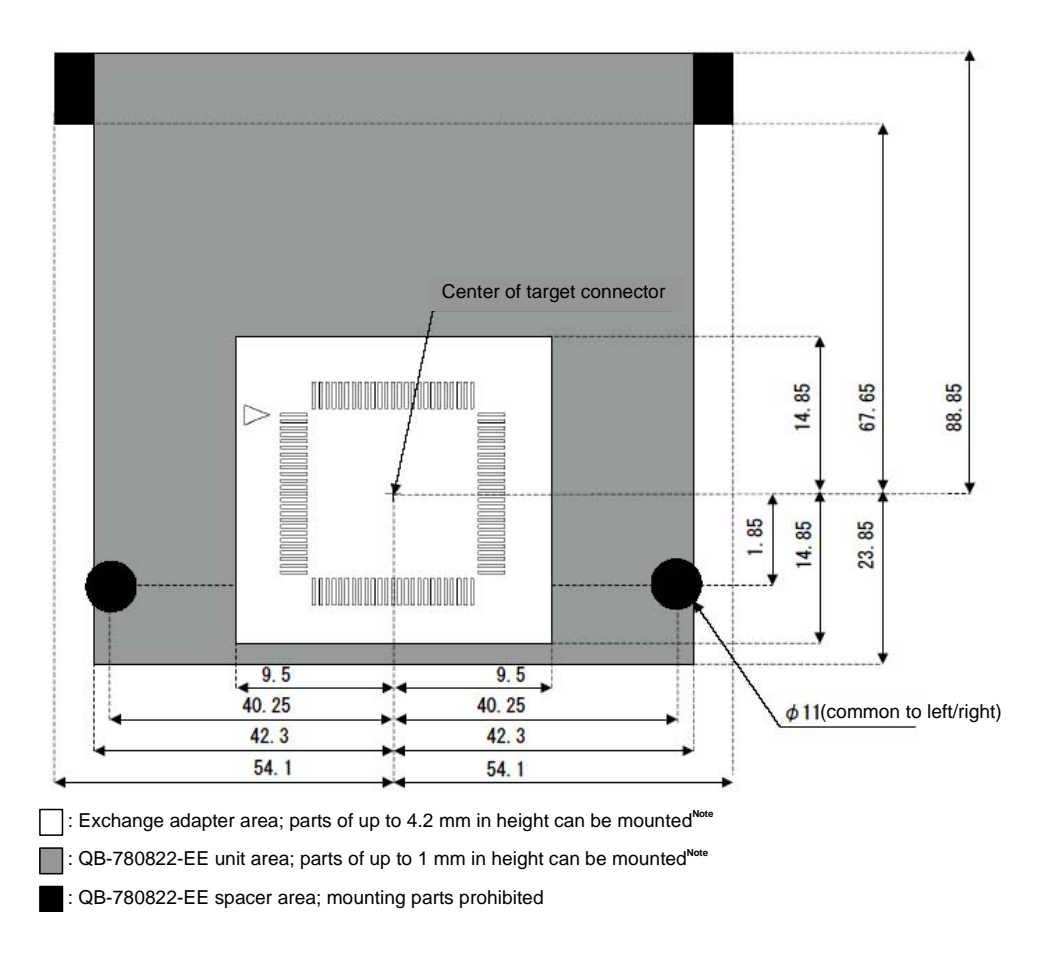

Figure A-1: For 100-pin GC package

## (2) For 100-pin GF package

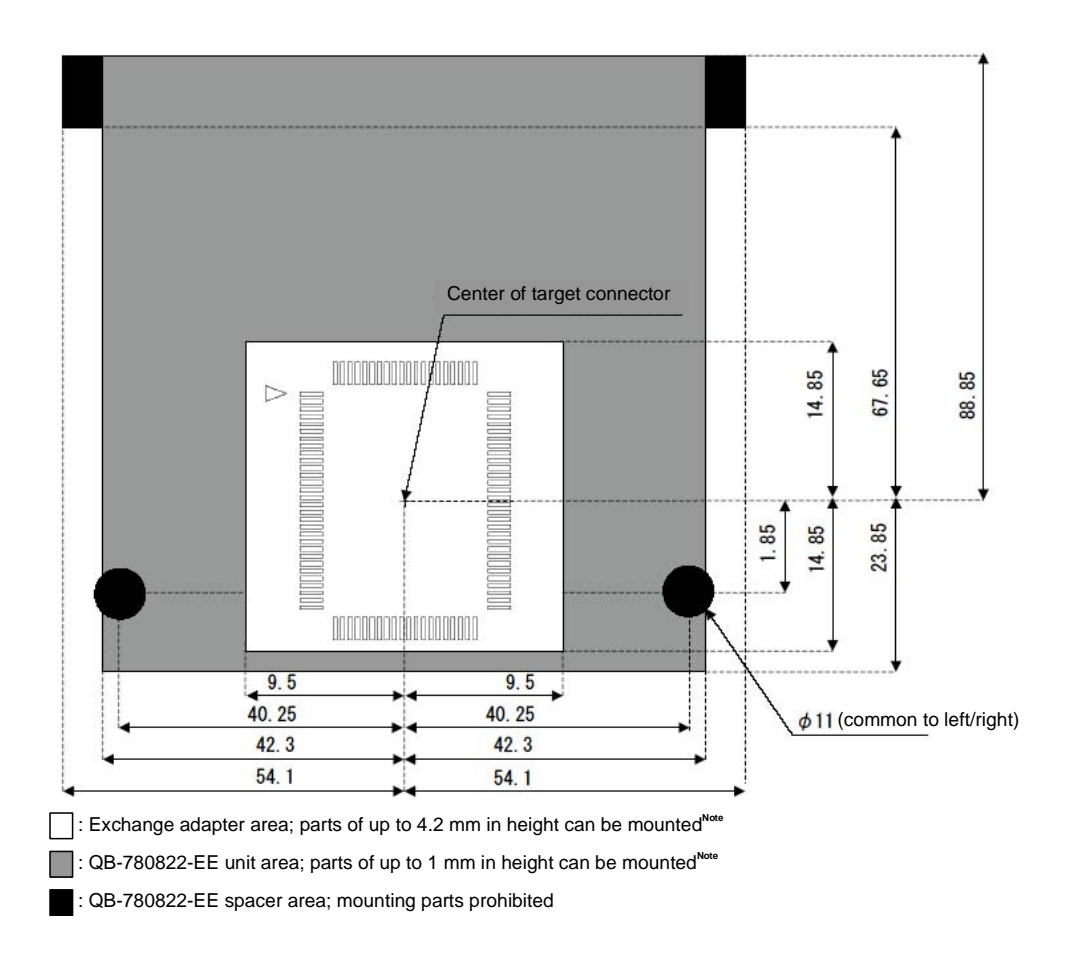

Figure A-2: For 100-pin GF package

# A.2 When Extension Probe Is Used

(1) For 100-pin GC package

#### Figure A-3: For 100-pin GC package

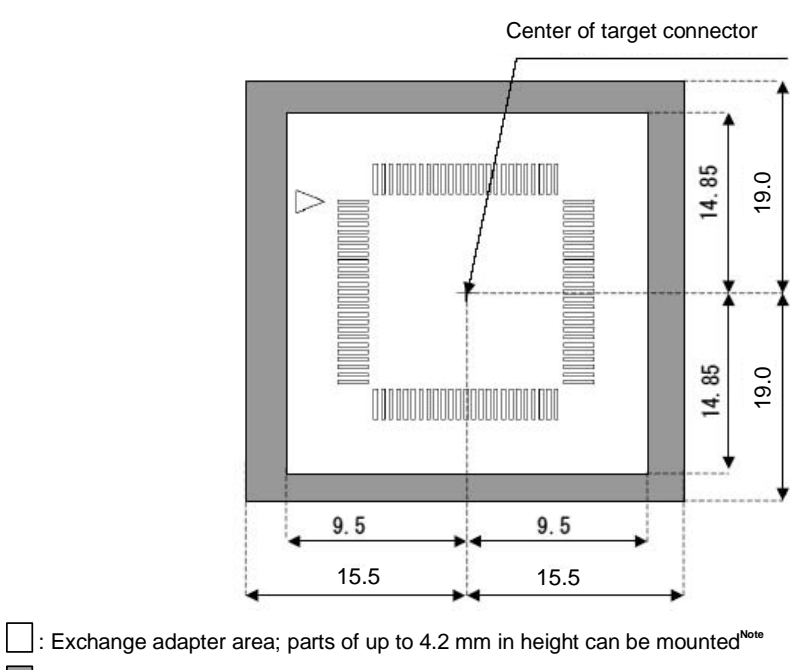

. Extension probe connector area; parts of up to 13.2 mm in height can be mounted<sup>№™</sup>

## (2) For 100-pin GF package

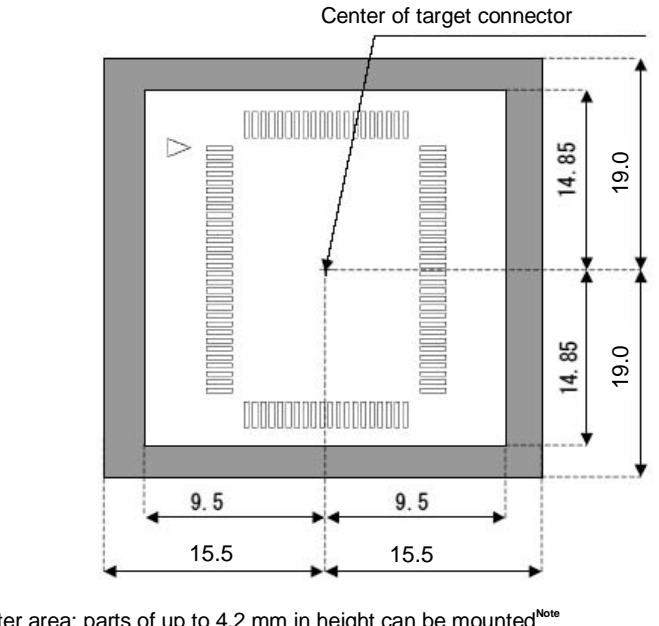

Figure A-4: For 100-pin GF package

. Exchange adapter area; parts of up to 4.2 mm in height can be mounted<sup>№™</sup>

Extension probe connector area; parts of up to 13.2 mm in height can be mounted<sup>Note</sup>

#### **B.1 Target Connectors**

Figure B-1: Target Connector for 100-pin QFP GC-package

## (a) Package drawing

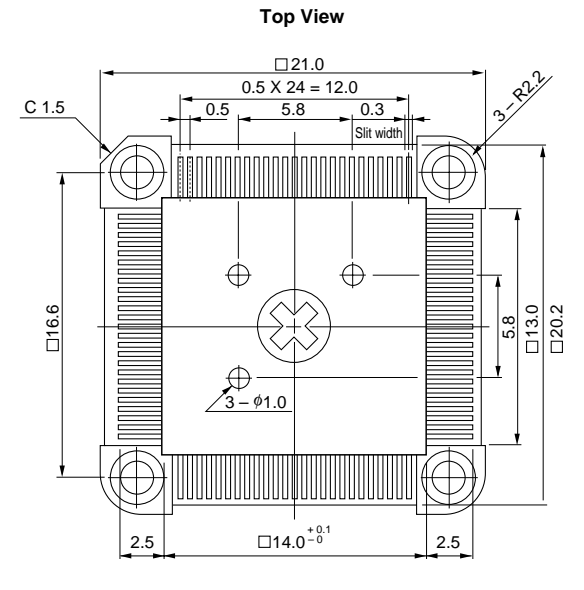

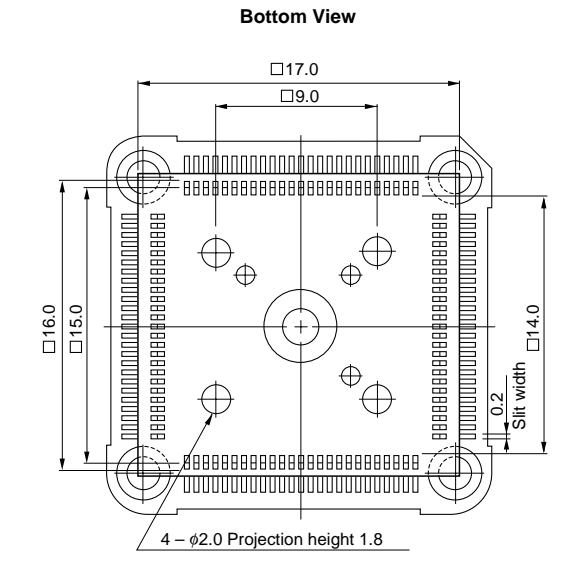

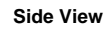

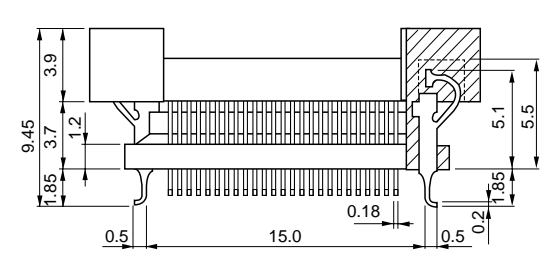

(b) Foot pattern

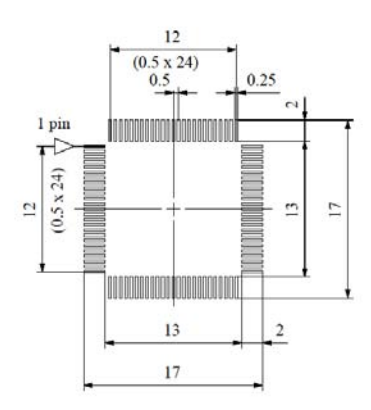

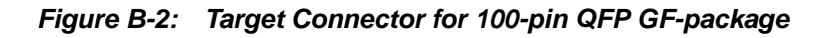

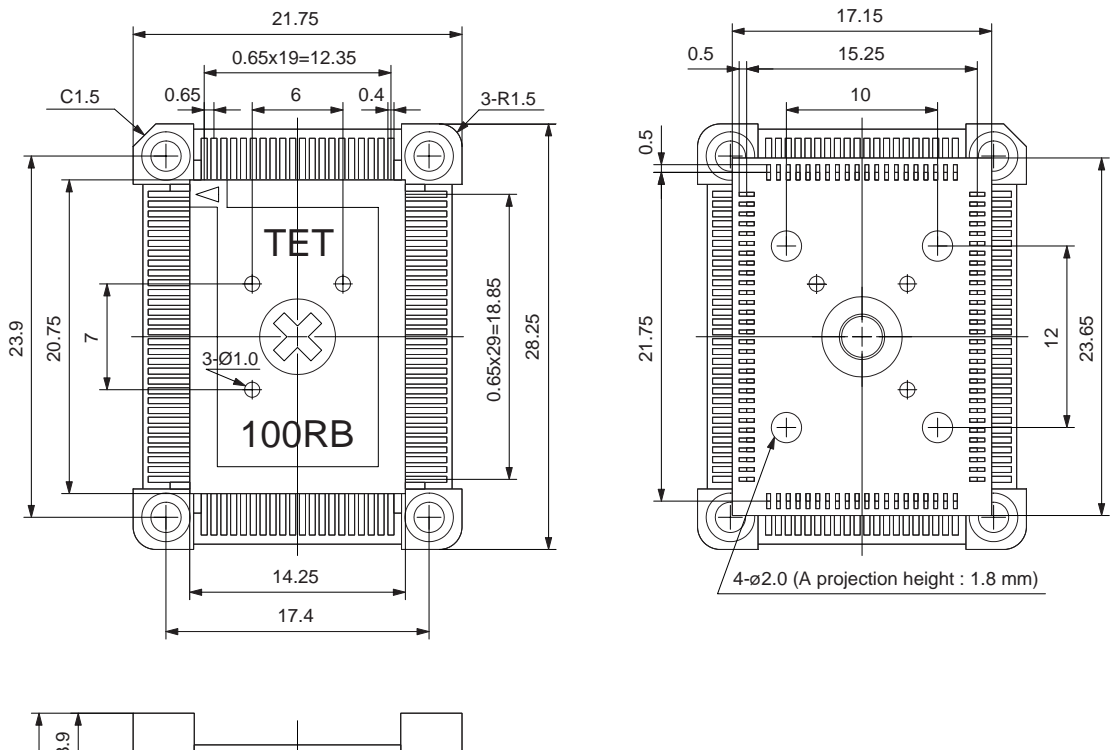

#### (a) Package drawing

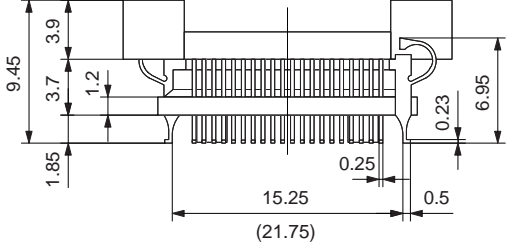

(b) Foot pattern

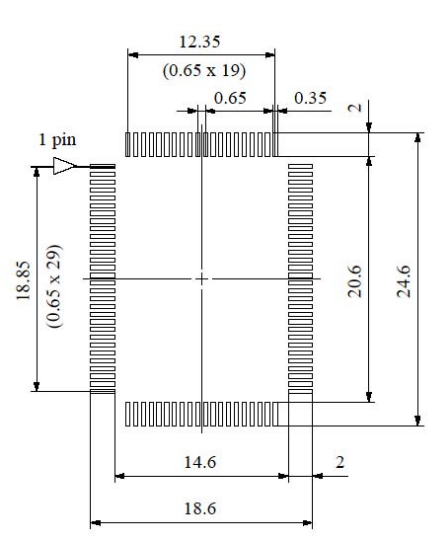

# **B.2 Exchange Adapters**

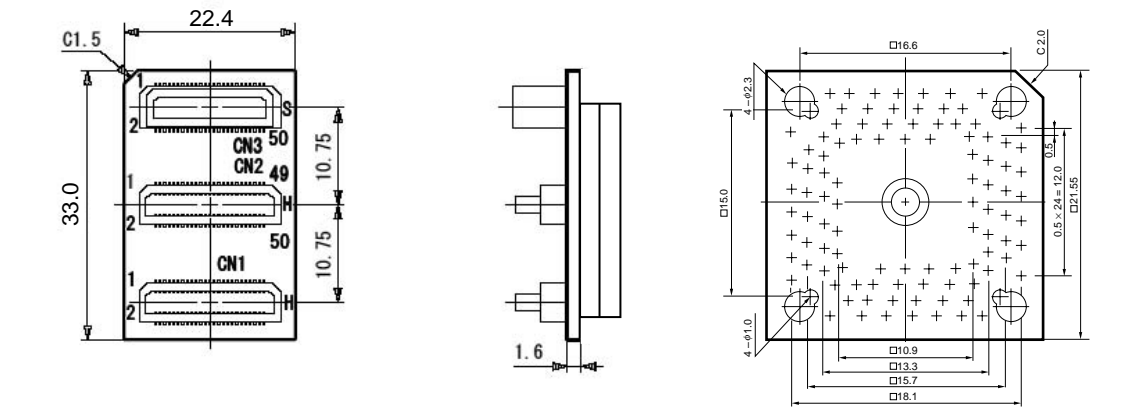

Figure B-3: Exchange Adapter for 100-pin QFP GC-package

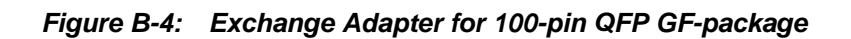

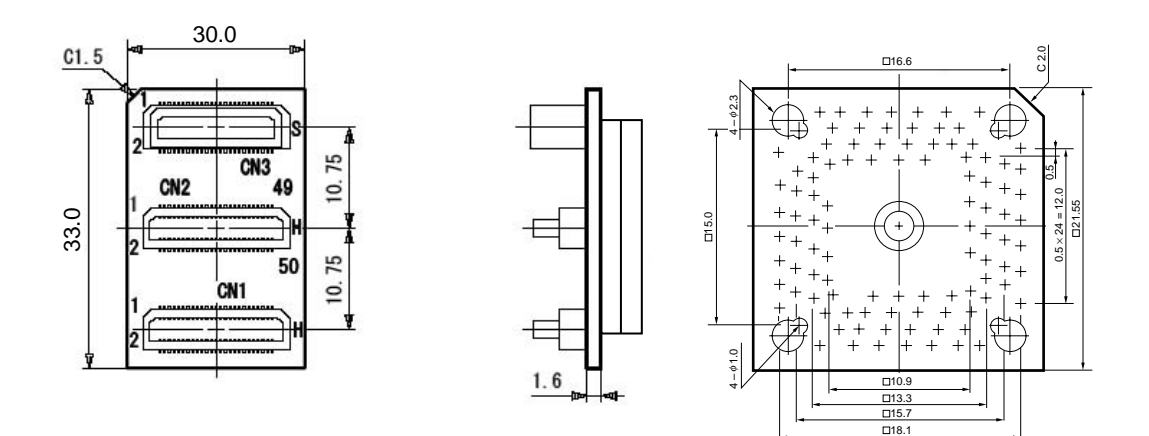

## **B.3 YQ Connectors**

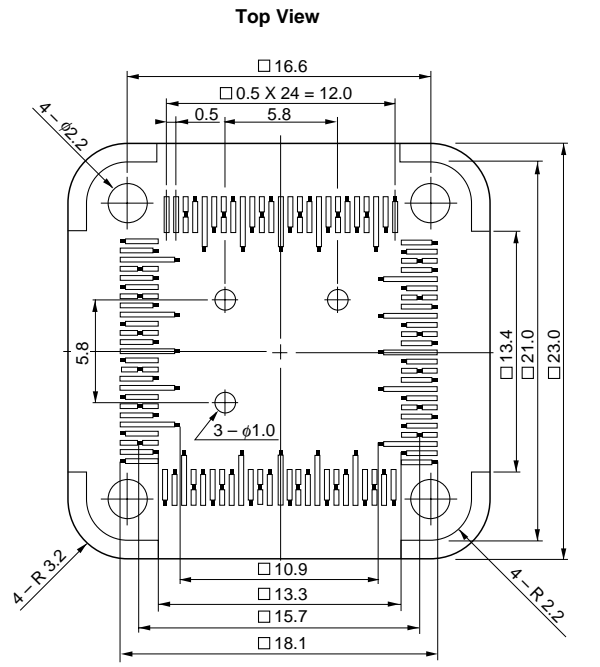

Figure B-5: YQ Connector for 100-pin QFP GC-package

**Bottom View** 

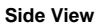

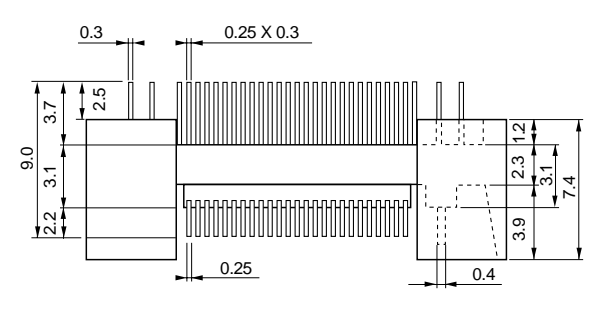

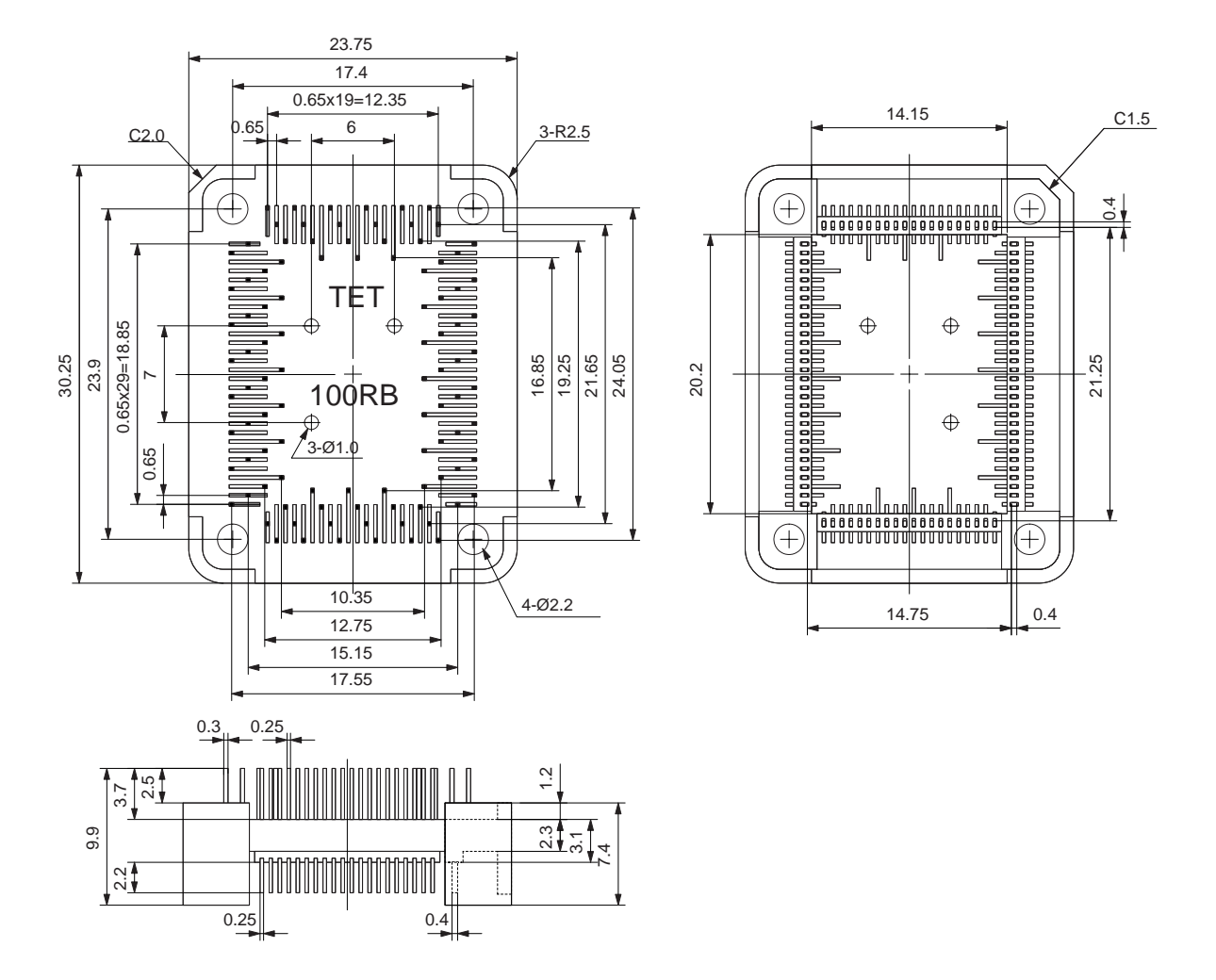

Figure B-6: YQ Connector for 100-pin QFP GF-package

Figure B-7: Mount Adapter for 100-pin QFP GC-package

## **B.4 Mount Adapters**

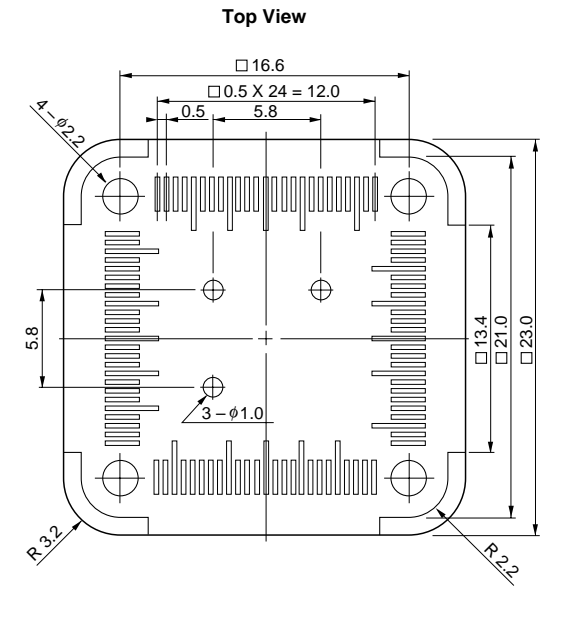

Bottom View

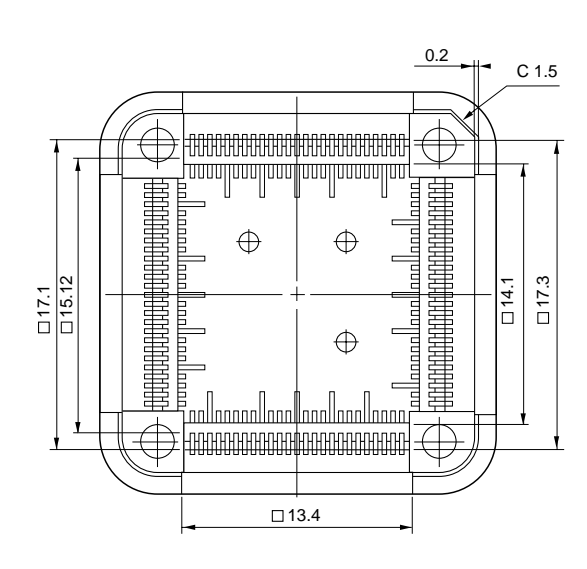

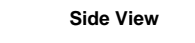

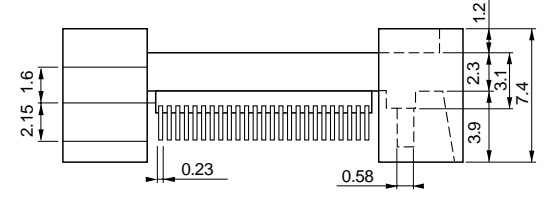

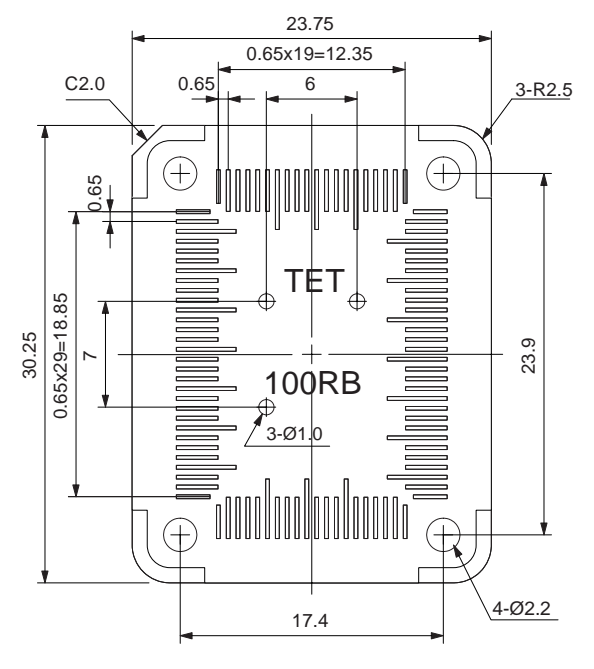

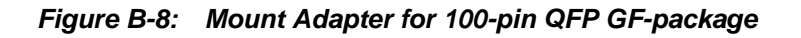

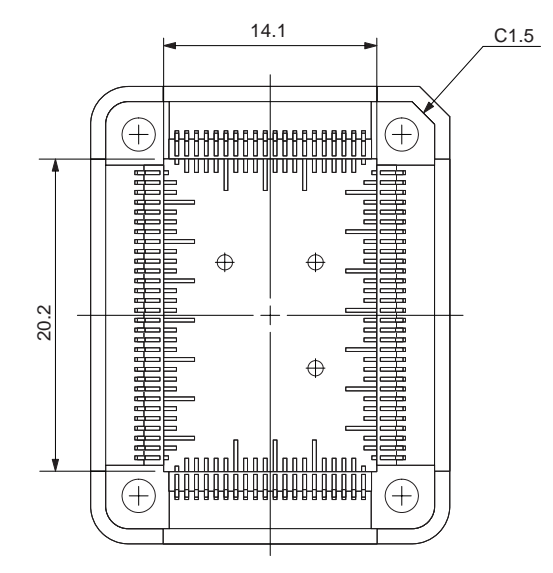

\* Applicable size of IC package : IC body size 14.0 x 20.0 mm IC outer size 17.6 x 23.6 mm

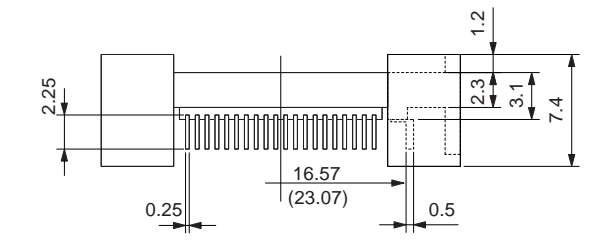

# 2.5 Check Pin Adapter

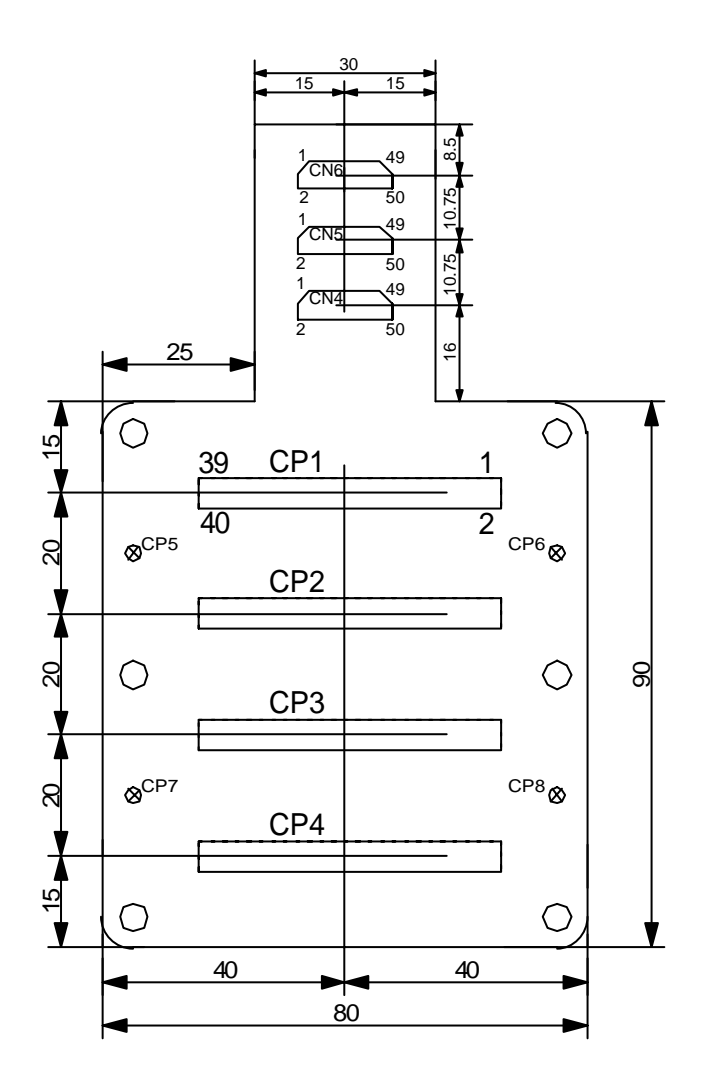

Figure B-9: Check Pin Adapter 144-pin QFP

# 2.6 Spacer Adapters

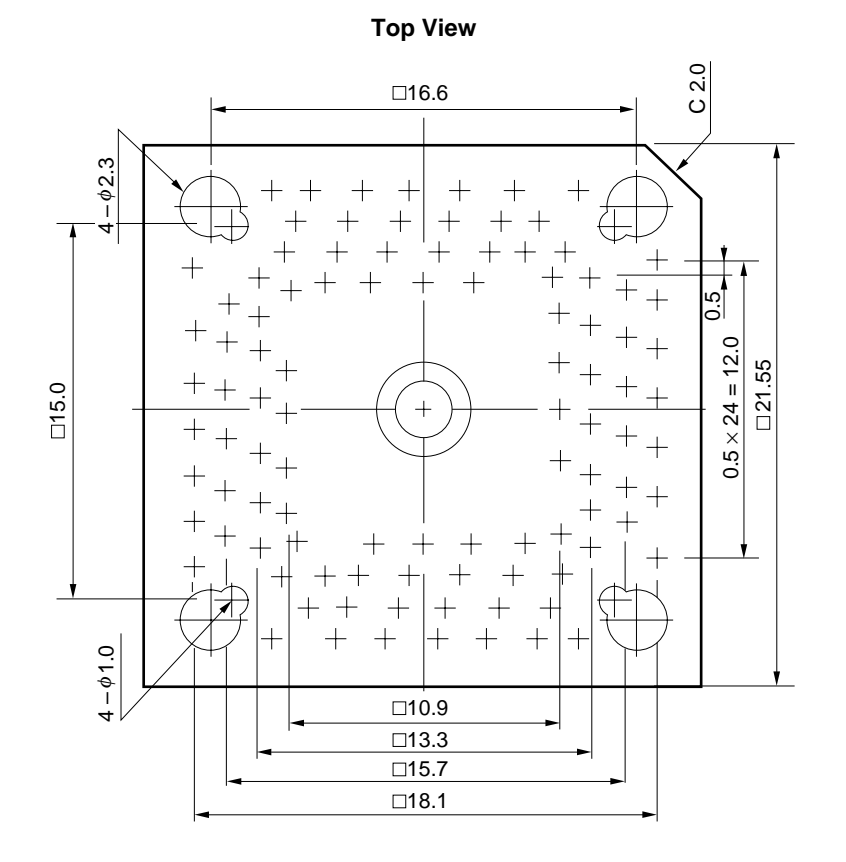

Figure B-10: Spacer Adapter for 100-pin QFP GC-package

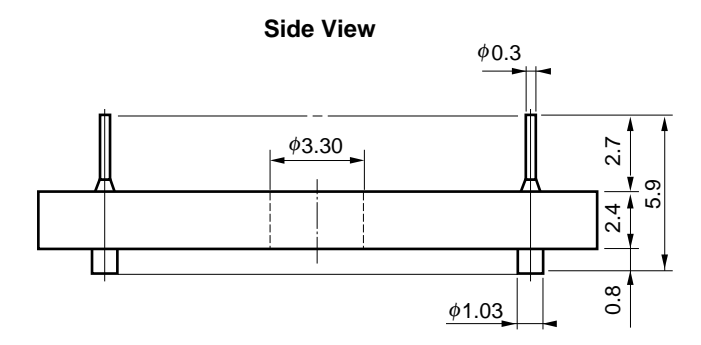

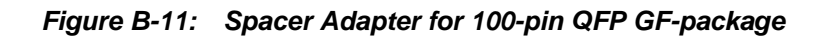

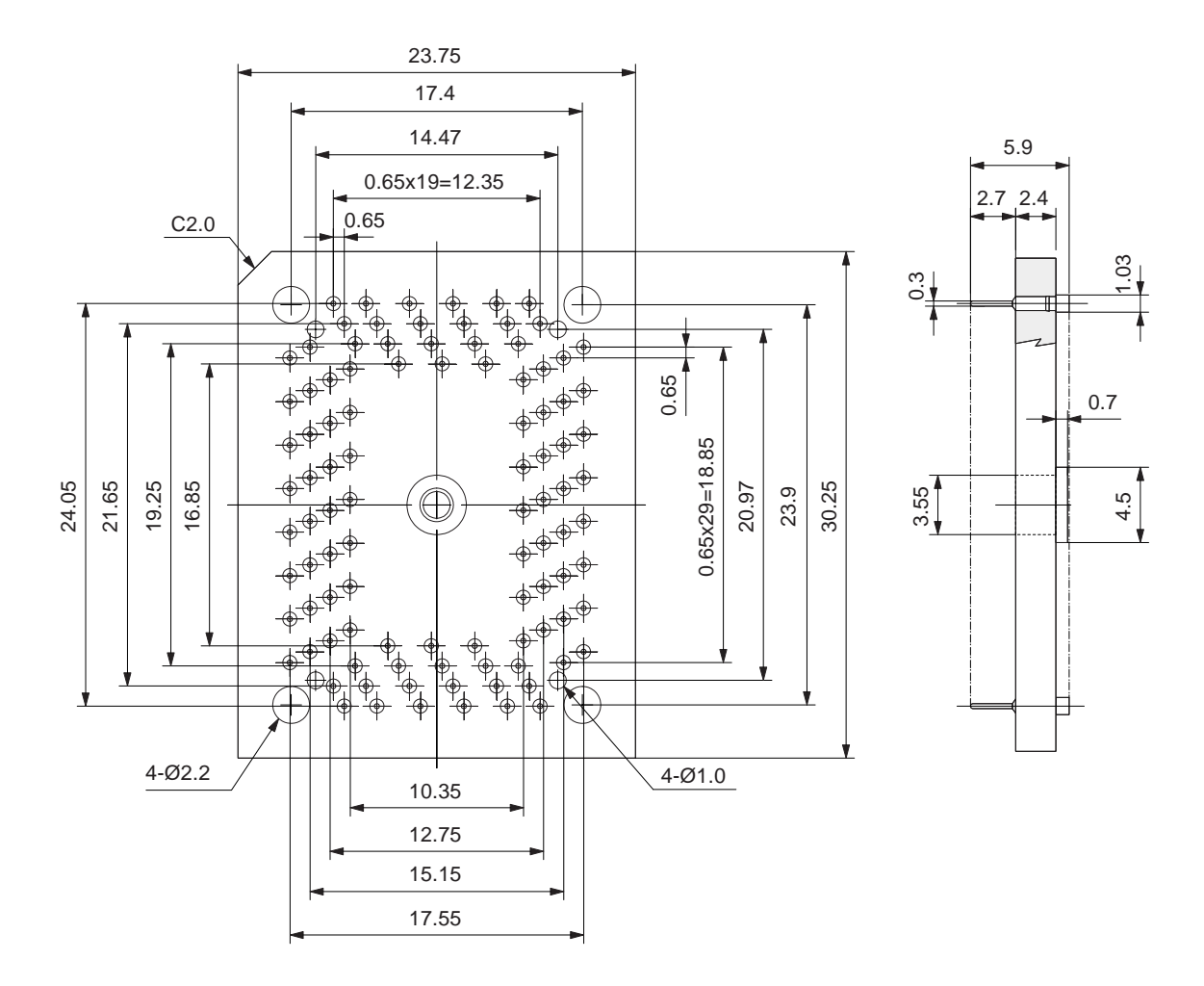

## **B.7 Emulation Probe**

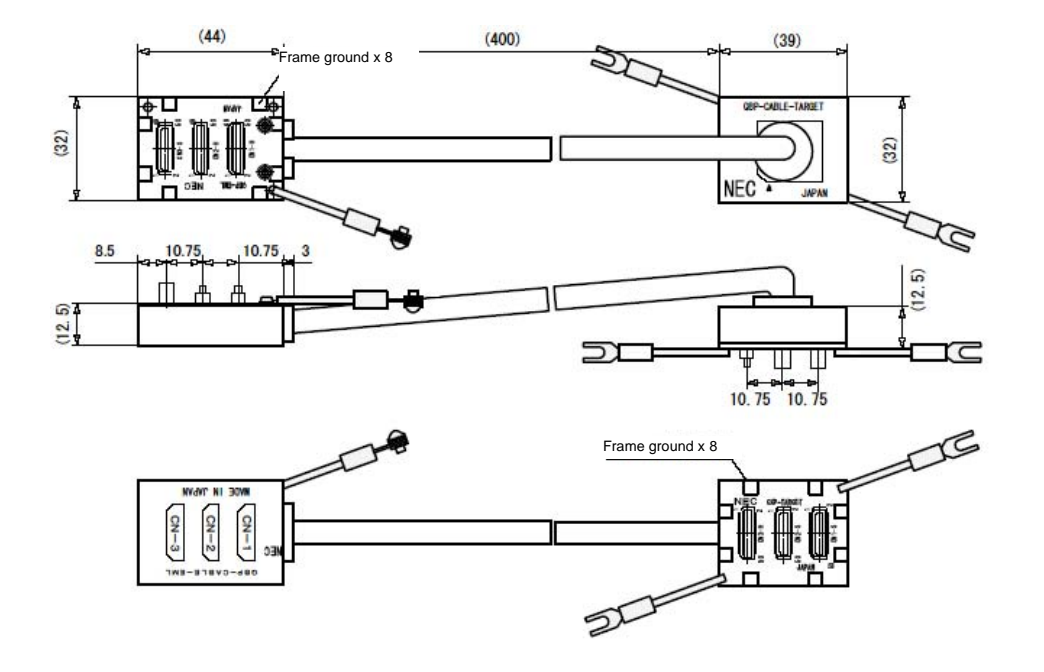

Figure B-12: Emulation Probe 144-pin

## **B.8 Clock Board**

Figure B-13: Clock Board

#### (a) Main clock board

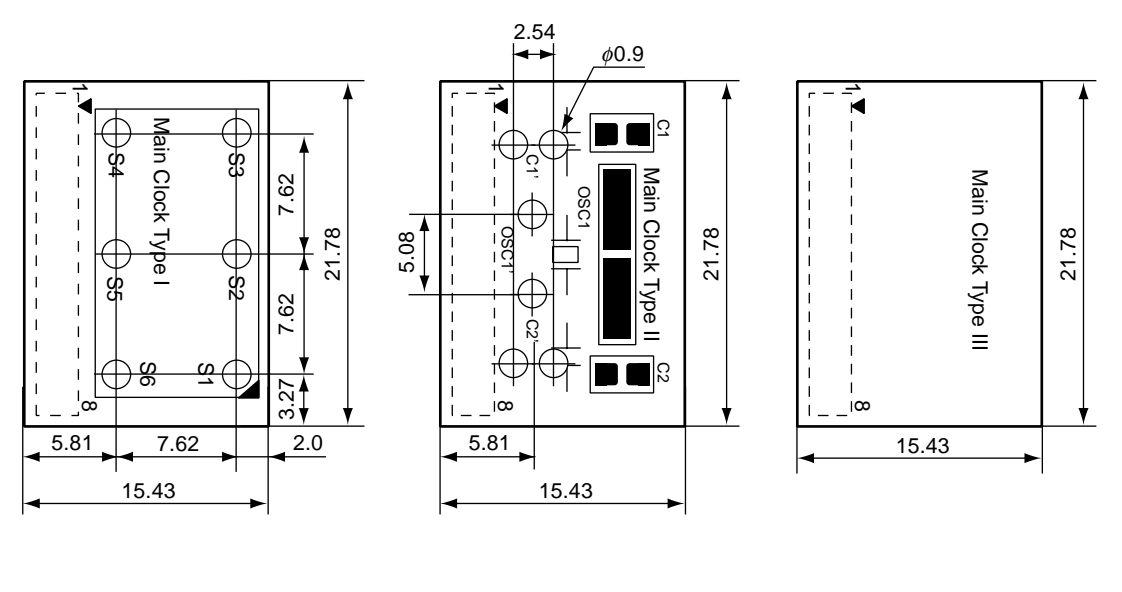

Main Clock Type I

Main Clock Type II

Main Clock Type II

(b) Sub Clock board

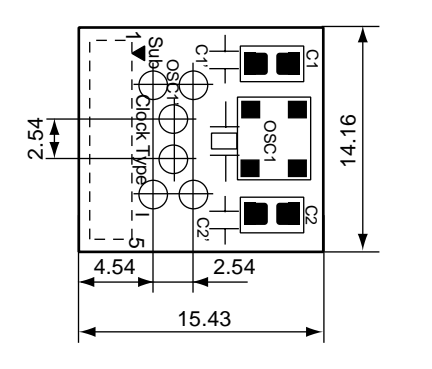

Sub Clock Type I

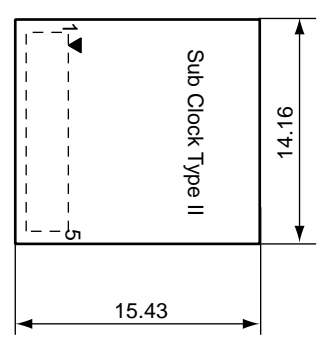

Sub Clock Type II
#### C.1 Target Connectors

Figure C-1: Target Connector for 100-pin QFP GC-package

(a) Package drawing

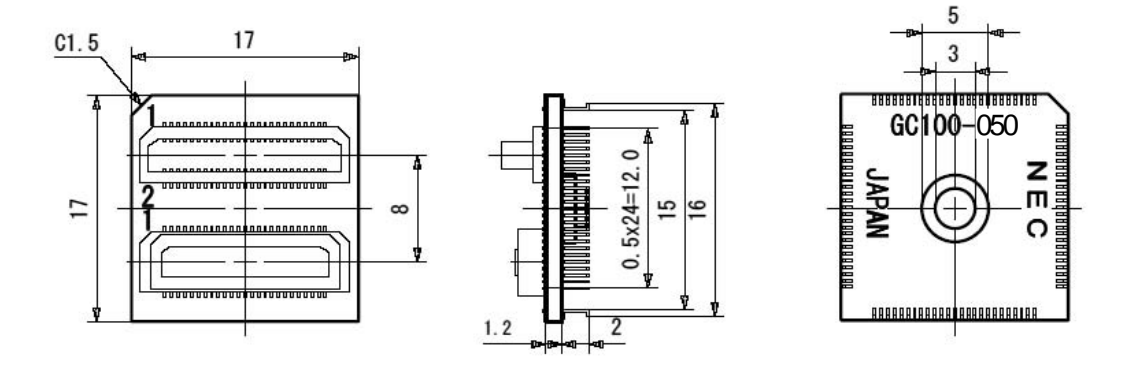

(b) Foot pattern

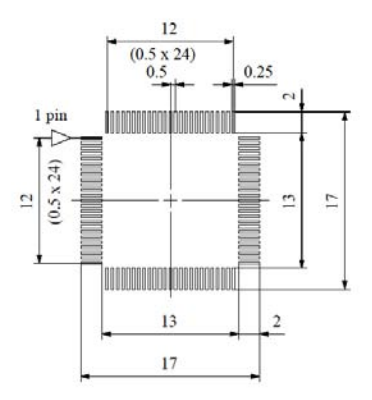

#### Figure C-2: Target Connector for 100-pin QFP GF-package

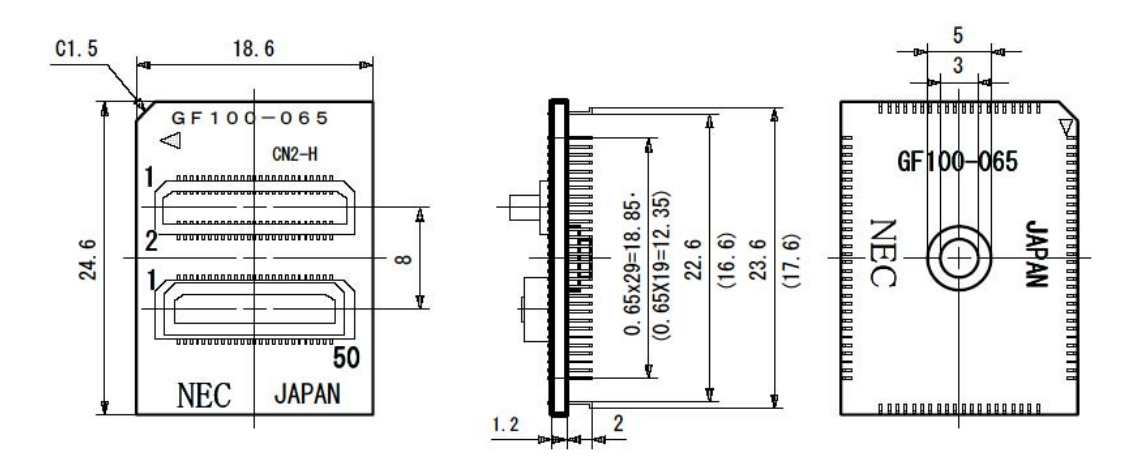

#### (a) Package drawing

(b) Foot pattern

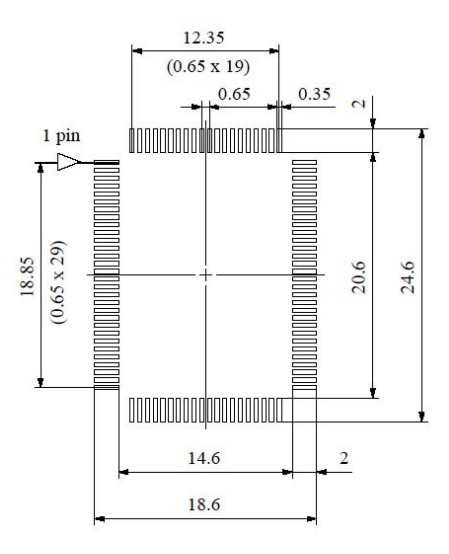

#### C.2 Exchange Adapters

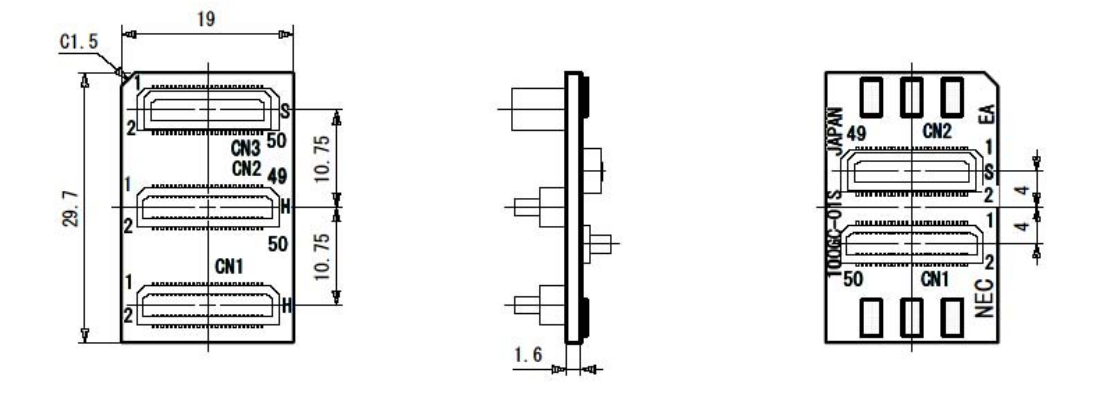

Figure C-3: Exchange Adapter for 100-pin QFP GC-package

Figure C-4: Exchange Adapter for 100-pin QFP GF-package

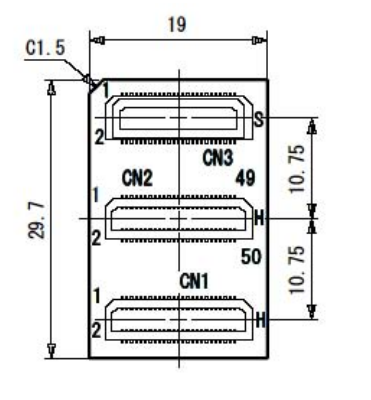

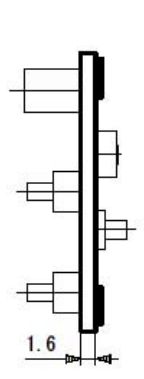

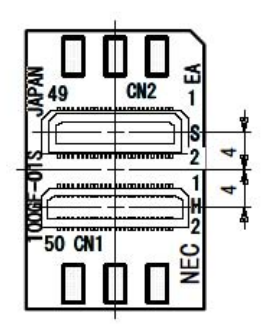

#### C.3 Mount Adapters

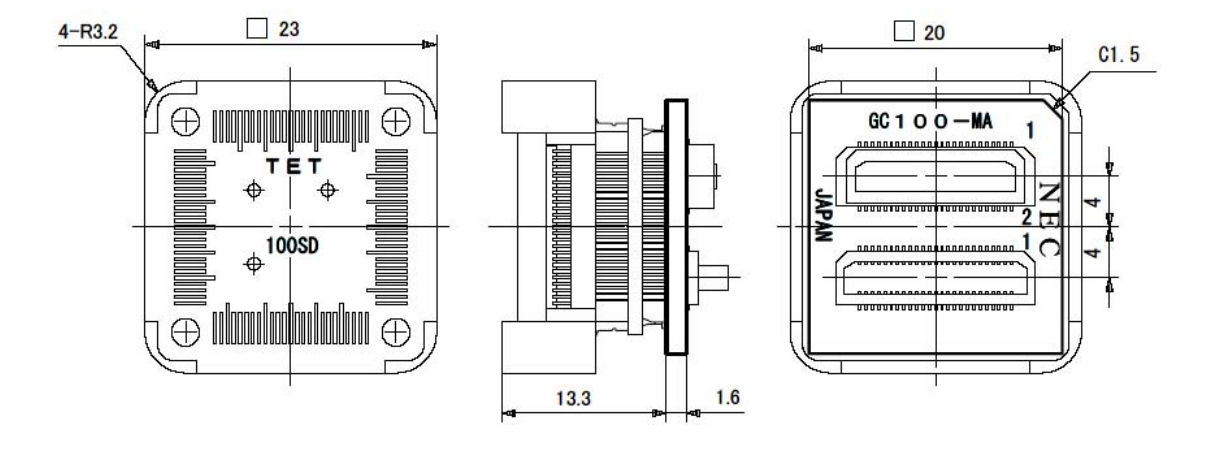

Figure C-5: Mount Adapter for 100-pin QFP GC-package

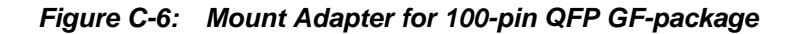

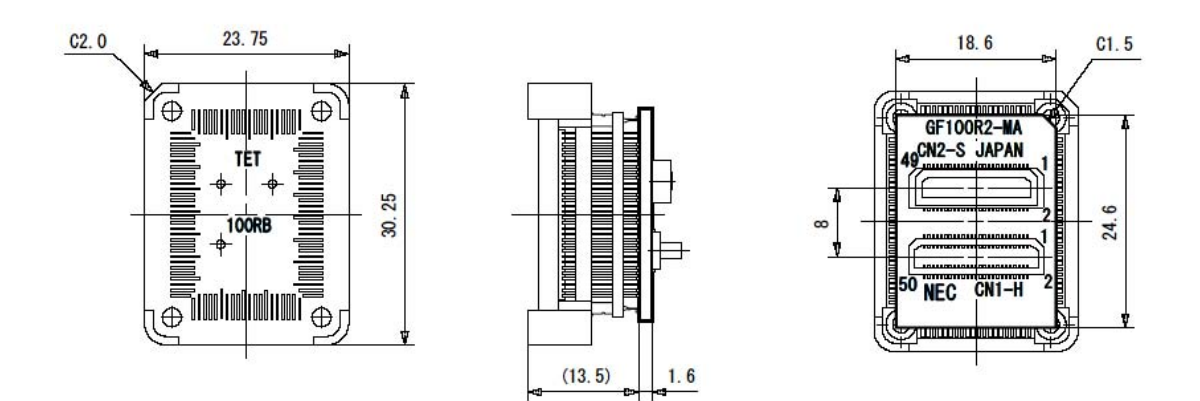

#### C.4 Check Pin Adapter

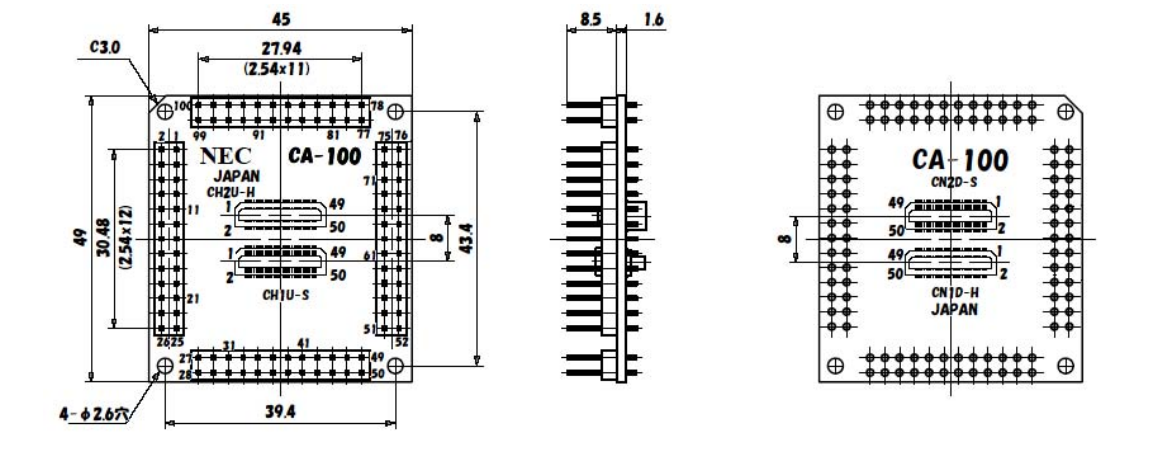

Figure C-7: Check Pin Adapter 100-pin QFP

#### C.5 Spacer Adapters

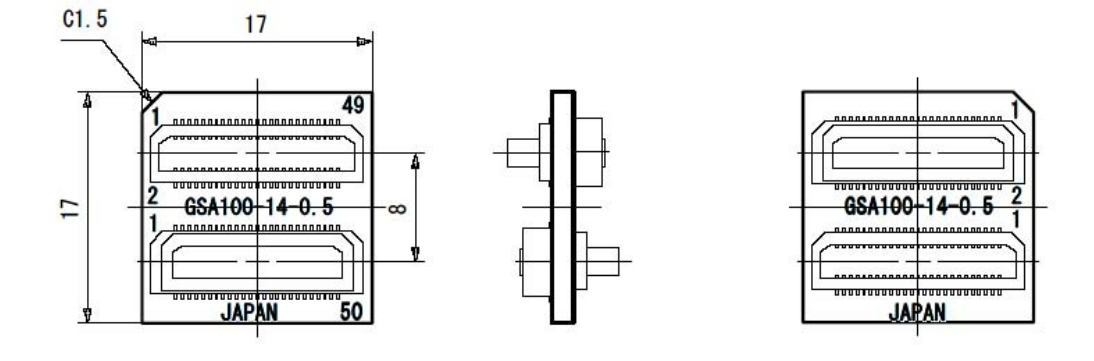

Figure C-8: Spacer Adapter for 100-pin QFP GC-package

Figure C-9: Spacer Adapter for 100-pin QFP GF-package

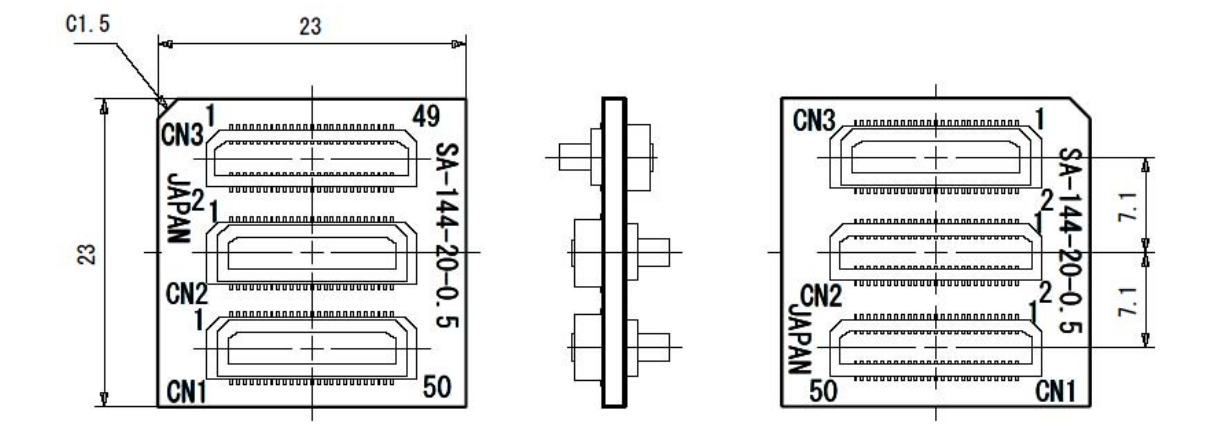

#### C.6 Emulation Probe

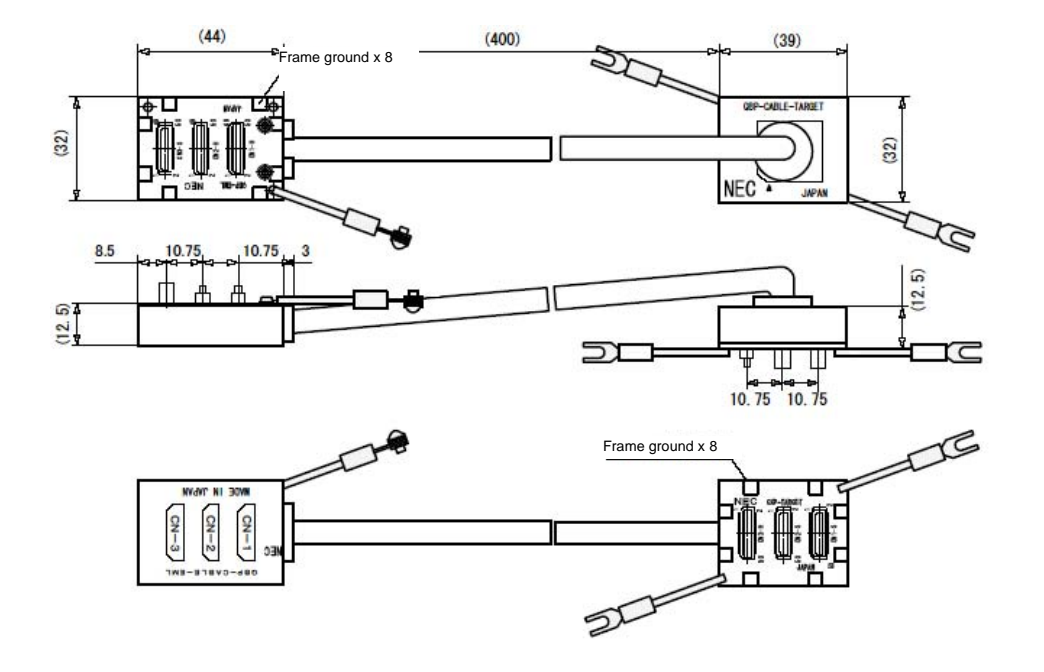

Figure C-10: Emulation Probe 144-pin

#### C.7 Clock Board

Figure C-11: Clock Board

#### (a) Main clock board

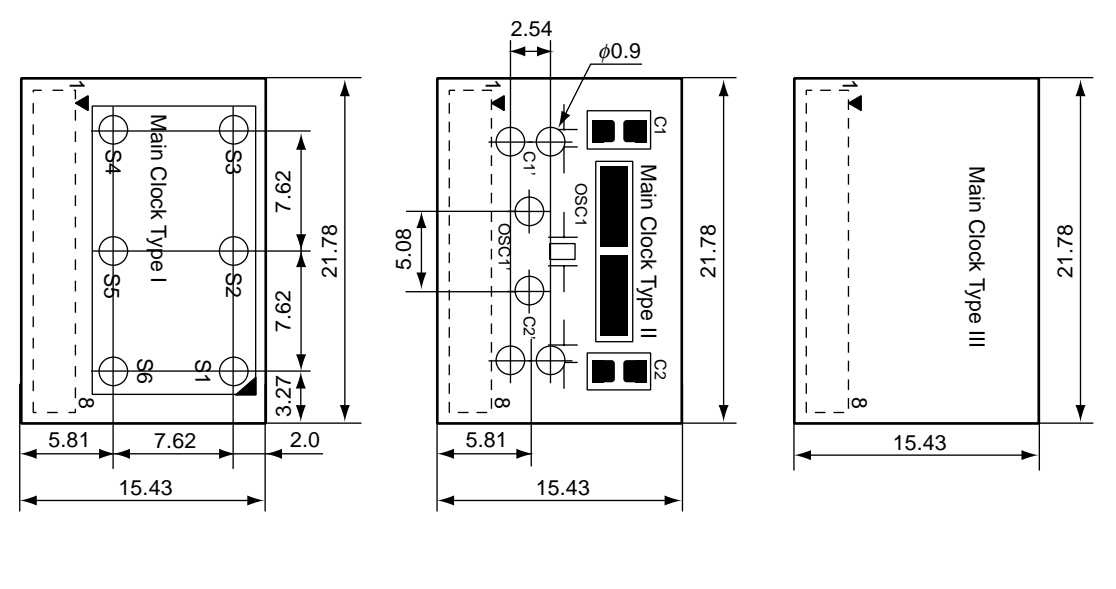

Main Clock Type I

Main Clock Type II

Main Clock Type II

(b) Sub Clock board

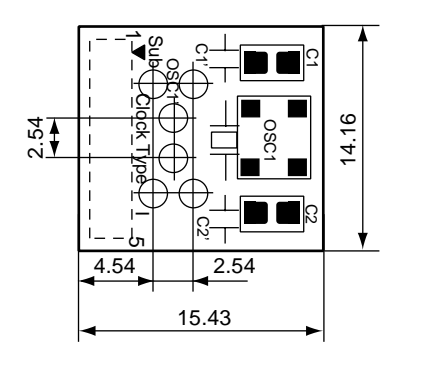

Sub Clock Type I

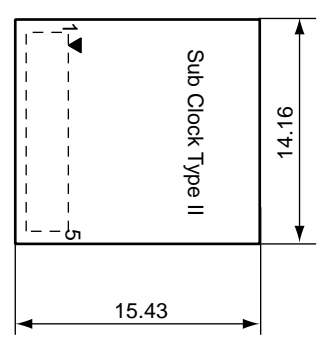

Sub Clock Type II

### Appendix D Target Interface Definition

### D.1 Target interface definition on TCN1-3<sup>Note</sup>

The table shows the definition of the TCN1-3 connector on the emulation board and the related pin on the target device (100-pin QFP).

| CN      | Device | CN      | Device | CN      | Device |
|---------|--------|---------|--------|---------|--------|
| TCN1.01 | 31     | TCN3.01 | 12     | TCN2.01 | 94     |
| TCN1.02 | 42     | TCN3.02 | 22     | TCN2.02 | 1      |
| TCN1.03 | 32     | TCN3.03 | 13     | TCN2.03 | 93     |
| TCN1.04 | -      | TCN3.04 | 21     | TCN2.04 | 5      |
| TCN1.05 | 33     | TCN3.05 | 11     | TCN2.05 | -      |
| TCN1.06 | -      | TCN3.06 | 23     | TCN2.06 | 3      |
| TCN1.07 | 36     | TCN3.07 | 10     | TCN2.07 | -      |
| TCN1.08 | -      | TCN3.08 | 24     | TCN2.08 | 4      |
| TCN1.09 | 34     | TCN3.09 | 9      | TCN2.09 | -      |
| TCN1.10 | -      | TCN3.10 | 25     | TCN2.10 | -      |
| TCN1.11 | 35     | TCN3.11 | 8      | TCN2.11 | 2      |
| TCN1.12 | -      | TCN3.12 | 26     | TCN2.12 | 100    |
| TCN1.13 | 37     | TCN3.13 | 7      | TCN2.13 | -      |
| TCN1.14 | -      | TCN3.14 | 27     | TCN2.14 | 99     |
| TCN1.15 | 38     | TCN3.15 | 6      | TCN2.15 | -      |
| TCN1.16 | -      | TCN3.16 | 28     | TCN2.16 | 98     |
| TCN1.17 | 39     | TCN3.17 | 14     | TCN2.17 | -      |
| TCN1.18 | -      | TCN3.18 | 29     | TCN2.18 | 97     |
| TCN1.19 | 40     | TCN3.19 | 15     | TCN2.19 | -      |
| TCN1.20 | -      | TCN3.20 | 30     | TCN2.20 | 96     |
| TCN1.21 | 41     | TCN3.21 | 16     | TCN2.21 | -      |
| TCN1.22 | -      | TCN3.22 | -      | TCN2.22 | 95     |
| TCN1.23 | -      | TCN3.23 | 17     | TCN2.23 | -      |
| TCN1.24 | -      | TCN3.24 | 20     | TCN2.24 | -      |
| TCN1.25 | -      | TCN3.25 | 18     | TCN2.25 | 92     |
| TCN1.26 | -      | TCN3.26 | 19     | TCN2.26 | -      |
| TCN1.27 | 49     | TCN3.27 | -      | TCN2.27 | 91     |
| TCN1.28 | -      | TCN3.28 | -      | TCN2.28 | -      |
| TCN1.29 | 50     | TCN3.29 | -      | TCN2.29 | 90     |
| TCN1.30 | -      | TCN3.30 | -      | TCN2.30 | 79     |
| TCN1.31 | 51     | TCN3.31 | -      | TCN2.31 | 89     |
| TCN1.32 | -      | TCN3.32 | 64     | TCN2.32 | 78     |
| TCN1.33 | 52     | TCN3.33 | 68     | TCN2.33 | 88     |
| TCN1.34 | -      | TCN3.34 | -      | TCN2.34 | 77     |
| TCN1.35 | 53     | TCN3.35 | -      | TCN2.35 | 87     |
| TCN1.36 | -      | TCN3.36 | -      | TCN2.36 | 76     |
| TCN1.37 | 54     | TCN3.37 | 67     | TCN2.37 | 86     |
| TCN1.38 | -      | TCN3.38 | 59     | TCN2.38 | 75     |
| TCN1.39 | 56     | TCN3.39 | -      | TCN2.39 | 85     |
| TCN1.40 | 43     | TCN3.40 | 60     | TCN2.40 | 73     |
| TCN1.41 | 58     | TCN3.41 | -      | TCN2.41 | 84     |
| TCN1.42 | 44     | TCN3.42 | -      | TCN2.42 | 72     |
| TCN1.43 | 57     | TCN3.43 | 66     | TCN2.43 | 83     |
| TCN1.44 | 45     | TCN3.44 | -      | TCN2.44 | 74     |
| TCN1.45 | -      | TCN3.45 | 65     | TCN2.45 | 82     |
| TCN1.46 | 46     | TCN3.46 | 61     | TCN2.46 | 71     |
| TCN1.47 | -      | TCN3.47 | -      | TCN2.47 | 81     |
| TCN1.48 | 47     | TCN3.48 | 63     | TCN2.48 | 70     |
| TCN1.49 | 55     | TCN3.49 | -      | TCN2.49 | 80     |
| TCN1.50 | 48     | TCN3.50 | 62     | TCN2.50 | 69     |

Note:TCN150pinsAxk5s50330p(connector vendor NAIS, counter part usable Axk6s50635)TCN250pinsAxk6s50635(connector vendor NAIS, counter part usable Axk5s50330p)TCN350pinsAxk5s50330p(connector vendor NAIS, counter part usable Axk6s50635)

The counter parts of the TCN1-3 could be used of same type. For different height or ordering contact the connector vendor directly.

This is only an information for customer specific adaptation, in case of not using the NEC adapter line.

## NEC

# Facsimile Message

FAX

Although NEC has taken all possible steps to ensure that the documentation supplied to our customers is complete, bug free and up-to-date, we readily accept that errors may occur. Despite all the care and precautions we've taken, you may encounter problems in the documentation. Please complete this form whenever you'd like to report errors or suggest improvements to us.

Address

Tel.

From:

Name

Company

Thank you for your kind support.

| North America<br>NEC Electronics America Inc.<br>Corporate Communications Dept.<br>Fax: 1-800-729-9288<br>1-408-588-6130 | Hong Kong, Philippines, Oceania<br>NEC Electronics Hong Kong Ltd.<br>Fax: +852-2886-9022/9044 | Asian Nations except Philippines<br>NEC Electronics Singapore Pte. Ltd.<br>Fax: +65-6250-3583 |  |
|----------------------------------------------------------------------------------------------------|-----------------------------------------------------------------------------------------------|-----------------------------------------------------------------------------------------------|--|
| <b>Europe</b><br>NEC Electronics (Europe) GmbH<br>Market Communication Dept.<br>Fax: +49(0)-211-6503-1344                | <b>Korea</b><br>NEC Electronics Hong Kong Ltd.<br>Seoul Branch<br>Fax: 02-528-4411            | Japan<br>NEC Semiconductor Technical Hotline<br>Fax: +81- 44-435-9608                         |  |
|                                                                                                    | <b>Taiwan</b><br>NEC Electronics Taiwan Ltd.<br>Fax: 02-2719-5951                             |                                                                                               |  |

I would like to report the following error/make the following suggestion:

Document title: \_\_

Document number: \_

\_\_\_\_ Page number: \_\_\_\_

If possible, please fax the referenced page or drawing.

| <b>Document Rating</b> | Excellent | Good | Acceptable | Poor |
|------------------------|-----------|------|------------|------|
| Clarity                |           |      |            |      |
| Technical Accuracy     |           |      |            |      |
| Organization           |           |      |            |      |